## Debugging with MicroEJ

Į.

Overview of MicroEJ Debugging Tools

© MicroEJ 2024

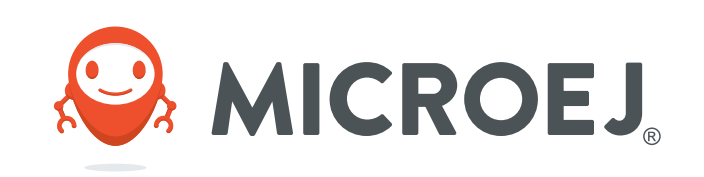

### DISCLAIMER

All rights reserved. Information, technical data and tutorials contained in this document are proprietary under copyright law of MicroEJ S.A. Without written permission from MicroEJ S.A., copying or sending parts of the document or the entire document by any means to third parties is not permitted. Granted authorizations for using parts of the document or the entire document do not mean MicroEJ S.A. gives public full access rights.

The information contained herein is not warranted to be error-free.

#### MicroEJ® and all relative logos are trademarks or registered trademarks of MicroEJ S.A. in France and other Countries.

Other trademarks are proprietary of their respective owners.

Java<sup>TM</sup> is Sun Microsystems' trademark for a technology for developing application software and deploying it in cross-platform, networked environments. When it is used in this site without adding the "TM" symbol, it includes implementations of the technology by companies other than Sun. Java<sup>TM</sup>, all Java-based marks and all related logos are trademarks or registered trademarks of Sun Microsystems Inc, in the United States and other Countries.

# **OVERVIEW**

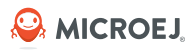

### • Goal:

- Provide an overview of the debug tools provided to developers to debug an application
- Illustrate the use of the debug tools
- Debug tools categories:
  - Runtime & Post-Mortem Debugging Tools
  - Memory Inspection Tools (debug corruption, leaks)
  - Static Analysis Tools
  - GUI Application Debugging Tools (bottlenecks identification, rendering issues)

## **DEBUGGING TOOLS OVERVIEW**

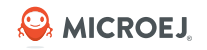

| TOOLS                              | RUNTIME & POST-<br>MORTEM | MEMORY<br>INSPECTION | STATIC ANALYSIS TOOLS | GUI DEBUGGING<br>TOOLS |
|------------------------------------|---------------------------|----------------------|-----------------------|------------------------|
| Core Engine VM Dump                | Х                         |                      |                       |                        |
| Debug on Device                    | Х                         |                      |                       |                        |
| Simulator Debugger                 | Х                         |                      |                       |                        |
| Port Qualification Tool (PQT)      | Х                         |                      |                       |                        |
| SystemView                         | Х                         | Х                    |                       | Х                      |
| Logging & Message Libraries        | Х                         |                      |                       |                        |
| Code Coverage                      | Х                         |                      |                       |                        |
| Heap Dumper / Analyzer             |                           | Х                    |                       |                        |
| Heap Usage Monitoring              |                           | Х                    |                       |                        |
| Core Engine MEMORY integrity check |                           | Х                    |                       |                        |
| SonarQube / Klocwork (Java/C)      |                           |                      | Х                     |                        |
| Null Analysis                      |                           |                      | Х                     |                        |
| Flush Visualizer                   |                           |                      |                       | Х                      |
| MWT & Widget Debug Utilities       |                           |                      |                       | Х                      |

#### © MICROEJ 2024

## **ENVIRONMENT**

- MICROEJ SDK 5.8.1
- Applications:
  - o Demo Widget
  - MWT samples
- VEE Port: <u>STM32F7508-DK</u>
  - CPU: STM32F750N8H6
    - o 216 MHz Arm Cortex-M7 core
  - ROM:
    - o Internal flash size: 64 KB
    - o External flash size: 128 Mb
  - RAM:
    - o Internal RAM size: 340 KB
    - o External RAM size: 64 Mb
  - Screen: 480x276 16BPP, capacitive touch

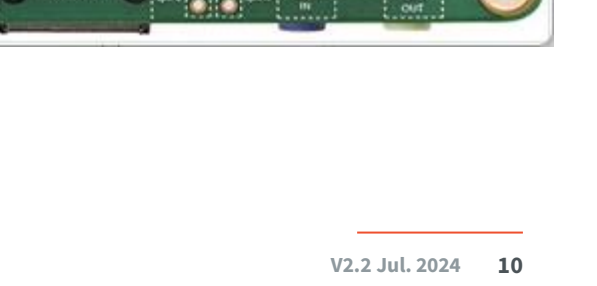

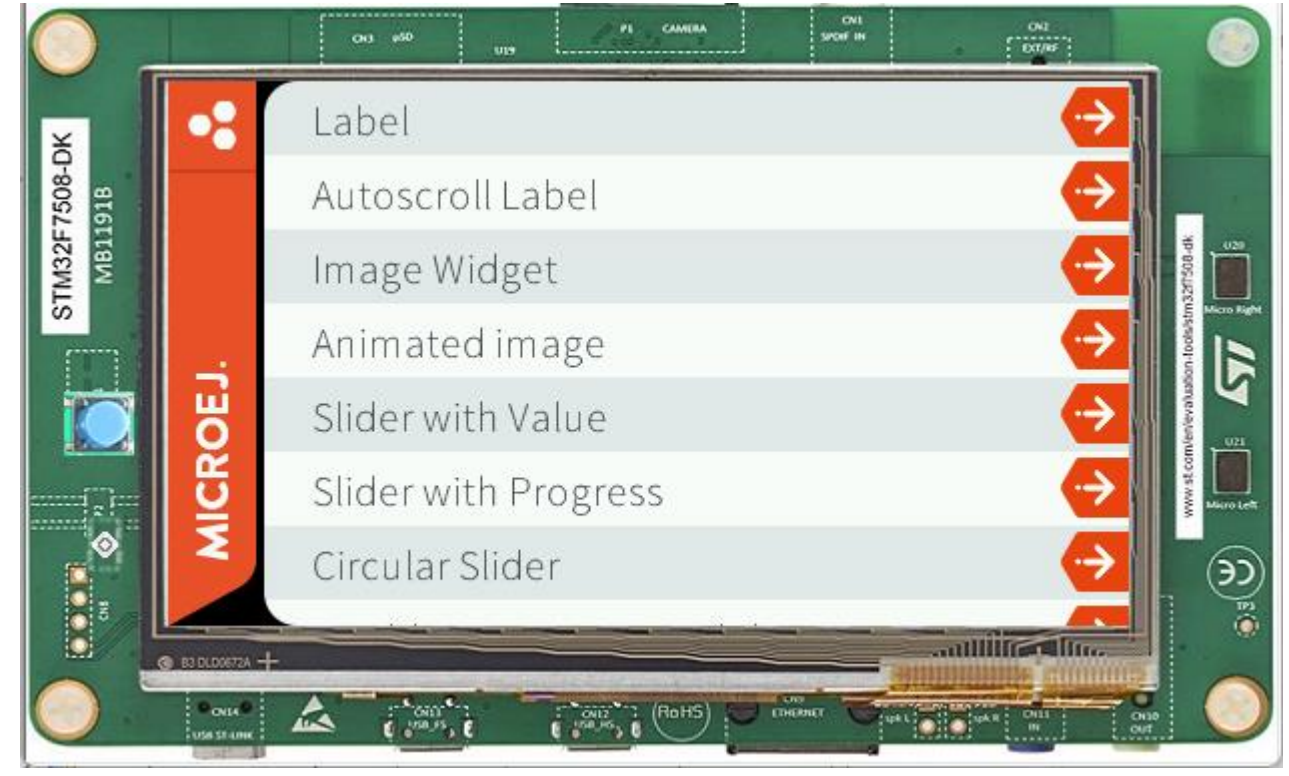

# **ENVIRONMENT SETUP**

🤪 MICROEJ.

To reproduce the use cases presented in those slides:

- 1. Use a VEE Port with GUI capability (MicroUI 3.1 or later)
- 2. Clone the following repositories:
  - Example-Java-Widget 7.6.0
  - ExampleJava-MWT 2.5.0
- 3. Get the Git patch debug\_training\_example\_java\_widget.patch in the training package
- 4. Apply the Git patch to the Example-Java-Widget repository
- 5. In MICROEJ SDK, import the following projects:
  - o com.microej.demo.widget
  - o slide-container

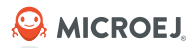

Runtime & Post-Mortem Debugging Tools

## **RUNTIME & POST-MORTEM DEBUGGING TOOLS**

- Tools:
  - o <u>Core Engine VM Dump</u>
  - o <u>Debug on Device</u>
  - o <u>Debug on Simulator</u>
  - <u>Port Qualification Tools (qualify a VEE Port)</u>
  - o Event Tracing & Logging\*
  - <u>Code Coverage</u>\*
- Example:
  - Debug a deadlock in an application in the Simulator and on Device

\* Tool not introduced in this presentation, visit <u>docs.microej.com</u> for more information.

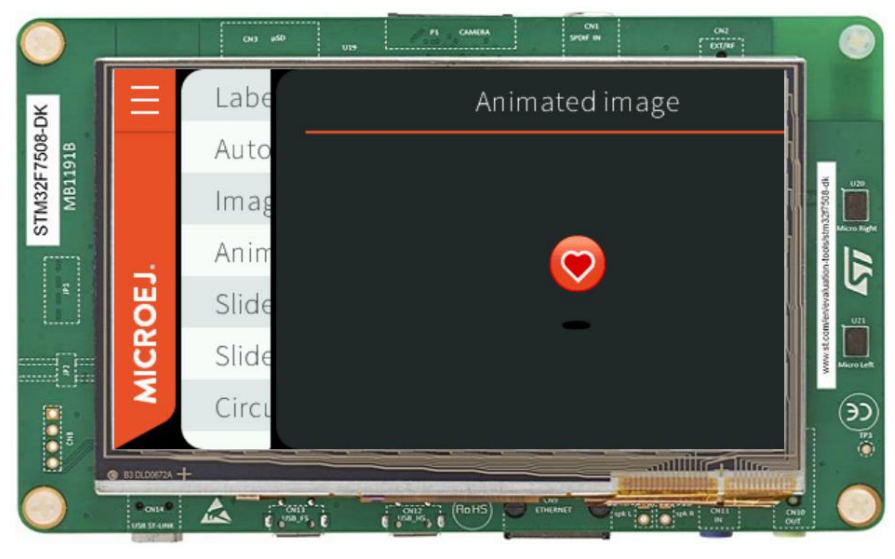

GUI freeze when entering a page

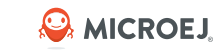

## **DEBUG A DEADLOCK IN AN APPLICATION**

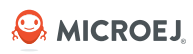

### **REPRODUCE THE ISSUE**

- Run **com.microej.demo.widget** in Simulation or on the Device
- Enter the Animated Image page
- The GUI should freeze during the screen transition:

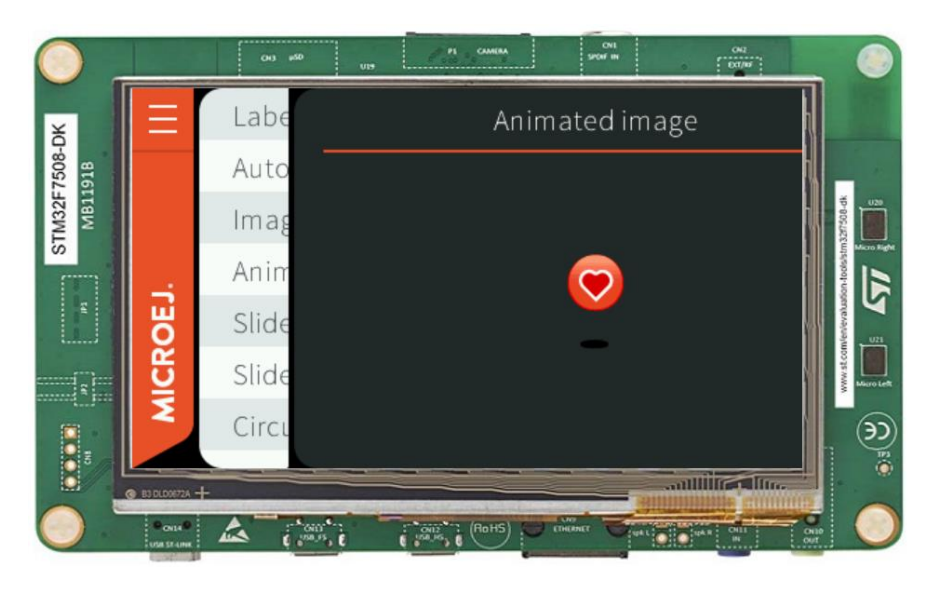

# **CORE ENGINE VM DUMP (1/3)**

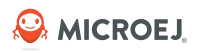

• Core Engine VM Dump is a diagnose tool to investigate unexpected behavior occurring on the target.

- When?
  - Call the LLMJVM\_dump() method in the Core Engine task at runtime to diagnose unexpected behavior (ex: UI freeze).
  - Call the LLMJVM\_dump() as a last resort in a fault handler to get a snapshot of the Core Engine, to check if the issue comes from a <u>LLAPI</u> or the underlying C code.
- What?
  - Prints the state of the MicroEJ Core Engine to the standard output stream.
  - For each Java thread, the Java stack trace, the name, the state and the priority are printed.
- Requirements:
  - A way to read stdout (usually UART).

# **CORE ENGINE VM DUMP (2/3)**

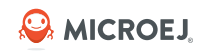

#### HOW-TO?

• LLMJVM Dump triggered from User button press (blue button):

| butt | tons_manager.c ×                                                               |
|------|--------------------------------------------------------------------------------|
| 288  | <pre>static void BUTTONS_MANAGER_event(Button_TypeDef Button)</pre>            |
| 29   | £                                                                              |
| 30   | uint8_t button_pressed;                                                        |
| 31   |                                                                                |
| 32   | if (HAL_GPIO_ReadPin(BUTTON_PORT[Button], BUTTON_PIN[Button]) == GPIO_PIN_SET) |
| 33   | {                                                                              |
| 34   | // GPIO == 1                                                                   |
| 35   |                                                                                |
| 36   | if (BUTTON_REVERSE[Button] == MICROEJ_TRUE)                                    |
| 37   |                                                                                |
| 38   | // GPIO == 1 means "released"                                                  |
| 39   | <pre>button_pressed = MICROEJ_FALSE;</pre>                                     |
| 40   | 3                                                                              |
| 41   | else                                                                           |
| 42   |                                                                                |
| 43   | // GPIO == 1 means "pressed"                                                   |
| 44   | button pressed = MICROEJ_TRUE;                                                 |
| 45   | LLMJVM_dump();                                                                 |
| 46   |                                                                                |
| 47   | }                                                                              |

• Trigger the LLMJVM Dump from the debugger (IAR):

| Disassembly       |                             |            | ▲ û X                                       |
|-------------------|-----------------------------|------------|---------------------------------------------|
| Go toiceteavirtua | al_co ~ Memory              | ~          |                                             |
| Disassembly       |                             |            |                                             |
| 0x9015'0ecc:      | 0x9010'ce24                 | DC32       | _java_Ljava_lang_Thread_method_clinitWrapp  |
| 0x9015'0ed0:      | 0x900e'a770                 | DC32       | _java_Lcom_microej_demo_widget_common_Navi  |
| 0x9015'0ed4:      | 0x900e'd7b4                 | DC32       | _java_Tjava_util_AbstractList\$InternalIter |
| 0x9015'0ed8:      | 0x0003'fff0                 | DC32       | 0x3'fff0                                    |
| 0x9015'0edc:      | 0x2002'020c                 | DC32       | VMALLOCMicroJvm_11971285                    |
| 0x9015'0ee0:      | 0xfffb'fff0                 | DC32       | 0xfffb'fff0                                 |
| 0x9015'0ee4:      | 0x0004'000f                 | DC32       | 0x4'000f                                    |
| 0x9015'0ee8:      | 0x9016'e1ac                 | DC32       | _switch_5_StringBuilder22                   |
| 0x9015'0eec:      | 0x9016'e1c4                 | DC32       | _switch_12_StringBuilder23                  |
| 0x9015'0ef0:      | 0x9016'e1cc                 | DC32       | _switch_18_StringBuilder21                  |
|                   | iceteav                     | virtualc   | om_is2t_microjvm_IGreenThreadMicroJvmdump:  |
|                   | icetea v                    | virtual c  | om is2t microjvm IMicroJvm dump:            |
|                   | iceteav                     | virtualc   | om_is2t_microjvm_mowana_VMTaskdump:         |
| 0x9015'0ef4:      | O <mark>xi8ai uxcuu4</mark> | LDR.W      | RIZ, [PC, #UX4] ; COM_1SZT_MICrojv          |
| 0x9015'0ef8:      | 0x4760                      | BX         | R12                                         |
| 0x9015'0efa:      | 0xbf00                      | NOP        |                                             |
| 0x9015'0efc:      | 0x9089                      | STR        | R0, [SP, #0x224]                            |
| 0x9015'0efe:      | 0x9016                      | STR        | R0, [SP, #0x58]                             |
| button            | s_pressed[i] =              | MICROEJ_   | FALSE;                                      |
|                   | BUTTONS_HEI                 | PER_initia | alize:                                      |
| 0¥9015'0f00·      | 0*2000                      | MOVS       | RU #U                                       |

\_\_icetea\_\_virtual\_\_com\_is2t\_microjvm\_mowana\_VMTask\_\_\_dump

# **CORE ENGINE VM DUMP (3/3)**

### **EXAMPLE OF DUMP**

- Dead lock is identified in the stack trace, lock between threads "Thread1" and "UI Pump"
- The UI Tread (UI Pump) is locked
   → GUI Freeze
- Use the <u>Stack Trace Reader</u> to decode the stack trace

Java Thread[1794] name="Thread1" prio=5 state=MONITOR QUEUED max java stack=492 current\_java\_stack=183 Locked on: java/lang/Object@0xC0081C4C (owned by thread[1281])

java/lang/Thread@0xC0082150:

at com/microej/demo/widget/animatedimage/widget/AnimatedImage\$1.run(AnimatedImage.java:190) Object References:

- com/microej/demo/widget/animatedimage/widget/AnimatedImage\$1@0xC00821B0

- java/lang/Object@0xC0081C48
- java/lang/Object@0xC0081C4C

Java Thread[1281]

name="UIPump" prio=5 state=MONITOR\_QUEUED max\_iava\_stack=1296 current\_java\_stack=850 Locked on: java/lang/Object@0xC0081C48 (owned by thread[1794])

java/lang/Thread@0xC008047C:

at com/microej/demo/widget/animatedimage/widget/AnimatedImage.renderContent(AnimatedImage.java:233) Object References:

- com/microej/demo/widget/animatedimage/widget/AnimatedImage@0xC0081C2C
- ej/microui/display/GraphicsContext@0xC008042C
- java/lang/Object@0xC0081C4C
- java/lang/Object@0xC0081C48

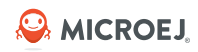

# USING THE DEBUGGER (1/4)

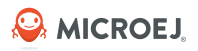

#### **DEBUG ON SIMULATOR**

#### **DEBUG ON DEVICE**

- Use of JDWP (Java Debug Wire Protocol) to use Eclipse debugger
- Use mocks to simulate and debug corner cases of the target
- Debugger features:
  - o Breakpoints
  - Step-by-step execution
  - Variables and fields value monitoring
  - o Thread execution stacks list

- Use of JDWP (Java Debug Wire Protocol) to use Eclipse debugger
- Need to setup the a <u>VEE Debugger Proxy</u>
- Postmortem debug from a snapshot of the memory
- Debugger features:
  - o Breakpoints
  - Step-by-step execution (planned)
  - Variables and fields value monitoring
  - Thread execution stacks list

Note: import the <u>Foundation Library Sources</u> to the debugger to get the exact source code which is executed.

#### © **MICROEJ 2024**

**DEBUG ON DEVICE** 

•

# **USING THE DEBUGGER (2/4)**

- No VEE Port update required
- Steps: •
  - 1. Generate a VEE memory dump script for the target / toolchain
  - Run the application Executable on target 2.
  - Dump the memory of the running Executable 3. using the C Debugger using the VEE memory dump script
  - 4. Run the VEE Debugger Proxy in a Command Prompt
  - In MICROEJ SDK, run a Remote Java Application 5. Debugging session

- Executable application.out JDWP request IDE **VEE Debugger Proxy** load\_\_\_ **VEE Memory Dump** JDWP reply Debugger JDWP event **VEE Port**
- Available since Architecture 8.1

VEE Debugger Proxy principle:

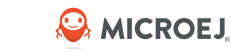

### **USING THE DEBUGGER (3/4)**

#### **DEBUG ON DEVICE**

• To debug an application on device, first run the **VEE Debugger Proxy**, and run a **Remote Java Application** launch:

| Widest Dama Dahus an Davies (Remate Java Application) | 222   |                                                                                  |   | 70                            |                                 |
|-------------------------------------------------------|-------|----------------------------------------------------------------------------------|---|-------------------------------|---------------------------------|
| Widget Demo Debug on Device [Remote Java Application] | 222   | 00ida                                                                            | - |                               |                                 |
| VEE Debugger Proxy (STM32F7508-VEEPort-CM7hardtp_IAK  | 2230  | governae                                                                         |   | Name                          | Value                           |
| • 🔐 System miead (miner) (Suspended)                  | 224   | protected void rendercontent (Graphicscontext g, int contentwidth, int content   |   | v o this                      | AnimatedImage (id=3221798988)   |
| VM does not provide monitor information>              | 225   | synchronized (this.resource2) {                                                  |   | p classSelectors              | (id=3221792340)                 |
| Navigation\$2.run() line: 68                          | 226   |                                                                                  |   | n currentindex                | 6                               |
| TimerTaskList.runLaunchedTasks(Timer) line: 237       | 227   | try (                                                                            |   | Currentindex                  | 0                               |
| Timer.run() line: 431                                 | 228   | Thread.sleep(10);                                                                |   | a hags                        | 0<br>Base (1, 2221000472)       |
| Navigation\$1.run() line: 58                          | 229   | Catch (Exception e) {                                                            |   | > a frame                     | Resourceimage (Id=3221800472)   |
| Thread.run() line: 311                                | 230 ~ |                                                                                  |   | > • frames                    | String[30] (id=3221/99024)      |
| Thread.runWrapper() line: 464                         | 231   | if (AnimatedImage.this.currentIndex > 5) {                                       | - | ▲ height                      | 198                             |
| Thread.callWrapper() line: 449                        | 232   | synchronized (this.resourcel) {                                                  |   | > 🔺 parent                    | SimpleDock (id=3221799224)      |
| System Thread [Thread1] (Suspended)                   | 233 ~ |                                                                                  |   | period                        | 40                              |
| System meda (meda) (obspended)                        | 234   | 3                                                                                |   | resource1                     | Object (id=3221799016)          |
|                                                       | 235   | }                                                                                |   | F resource2                   | Object (id=3221799020)          |
| Times Taski ist sun sunshad Tasks (Times) lines 227   | 236   |                                                                                  |   | > 🛆 style                     | CascadingStyle (id=3221799996)  |
| Timer laskList.runLaunched lasks(Timer) line: 257     | 237   | ResourceImage currentFrame = this.frame;                                         |   | > • timerTask                 | AnimatedImage\$1 (id=32218003   |
| Timer.run() line: 431                                 | 238   | if (currentFrame != null) {                                                      |   | △ width                       | 420                             |
| Ihread.run() line: 311                                | 239   | Style style = getStyle();                                                        |   | Δx                            | 0                               |
| Thread.runWrapper() line: 464                         | 240   | <pre>int horizontalAlignment = style.getHorizontalAlignment();</pre>             |   | AV                            | 54                              |
| Thread.callWrapper() line: 449                        | 241   | <pre>int verticalAlignment = style.getVerticalAlignment();</pre>                 |   | contentHeight                 | 109                             |
| ✓                                                     | 242   |                                                                                  |   | G contentrieght               | 130                             |
| VM does not provide monitor information>              | 243   | <pre>int x = Alignment.computeLeftX(currentFrame.getWidth(), 0, contentWid</pre> |   | G contentwidth                | 420                             |
| AnimatedImage.renderContent(GraphicsContext, int,     | 244   | <pre>int y = Alignment.computeTopY(currentFrame.getHeight(), 0, contentHe:</pre> |   | > @ g                         | GraphicsContext (Id=3221/92828) |
| AnimatedImage(Widget).render(GraphicsContext) line    | 245   |                                                                                  |   | < Choose a previously entered | expression> ~                   |
| AnimatedImage(Widget).paint(GraphicsContext) line:    | 246   | g.setColor(style.getColor());                                                    |   |                               | •                               |
|                                                       |       |                                                                                  |   |                               |                                 |

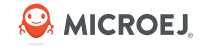

#### © MICROEJ 2024

To debug an application on Simulator, select it in the left panel then right-click and select
 Debug As > MicroEJ Application:

**USING THE DEBUGGER (4/4)** 

**DEBUG ON SIMULATOR** 

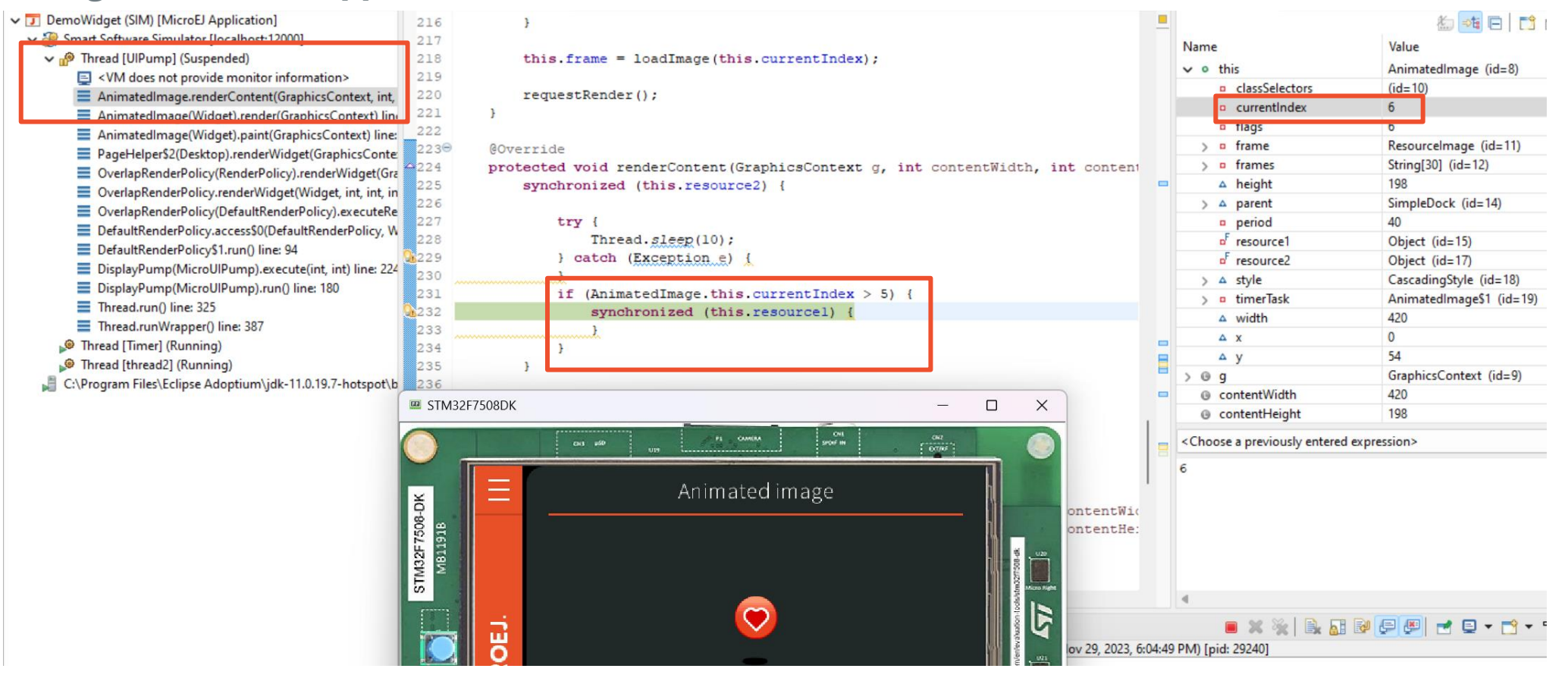

#### 

# **PORT QUALIFICATION TOOL (1/2)**

- The Port Qualification Tool (PQT) project provides the tools required to validate each component of a MicroEJ VEE Port.
- After porting or adding a <u>Foundation Library</u> to a MicroEJ VEE Port, it is necessary to validate its integration.
- For each Low Level API, an Abstraction Layer implementation is required. The validation of the Abstraction Layer implementation is performed by running tests at two-levels:
  - In C, by calling Low Level APIs (usually manually).
  - In Java, by calling Foundation Library APIs (usually automatically using <u>Platform Test Suite</u>).
- PQT tests can be extended by the developer to support custom Foundation Libraries.
- Please refer to the <u>Platform Qualification</u> documentation for more information.

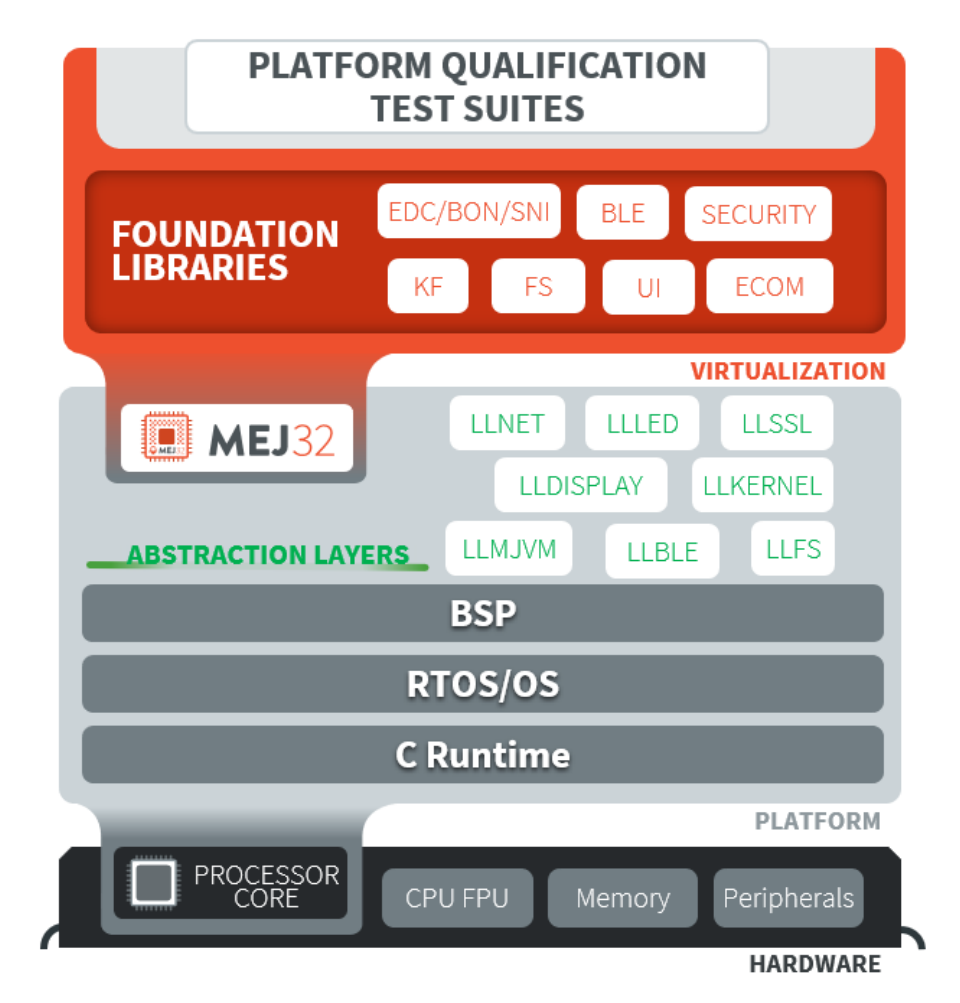

# **PORT QUALIFICATION TOOL (2/2)**

- PQT tests are provided with a Test Suite project, to run tests automatically (CI or locally)
  - ightarrow Agility in the development flow
- A Test Suite contains one or more tests. For each test, the Test Suite Engine will:
  - Build a MicroEJ Firmware for the test.
  - Program and Run the MicroEJ Firmware onto the device.
  - $\circ$   $\;$  Retrieve the execution traces.
  - Analyze the traces to determine whether the test has PASSED or FAILED.
  - Append the result to the Test Report.
  - Repeat until all tests of the Test Suite have been executed.

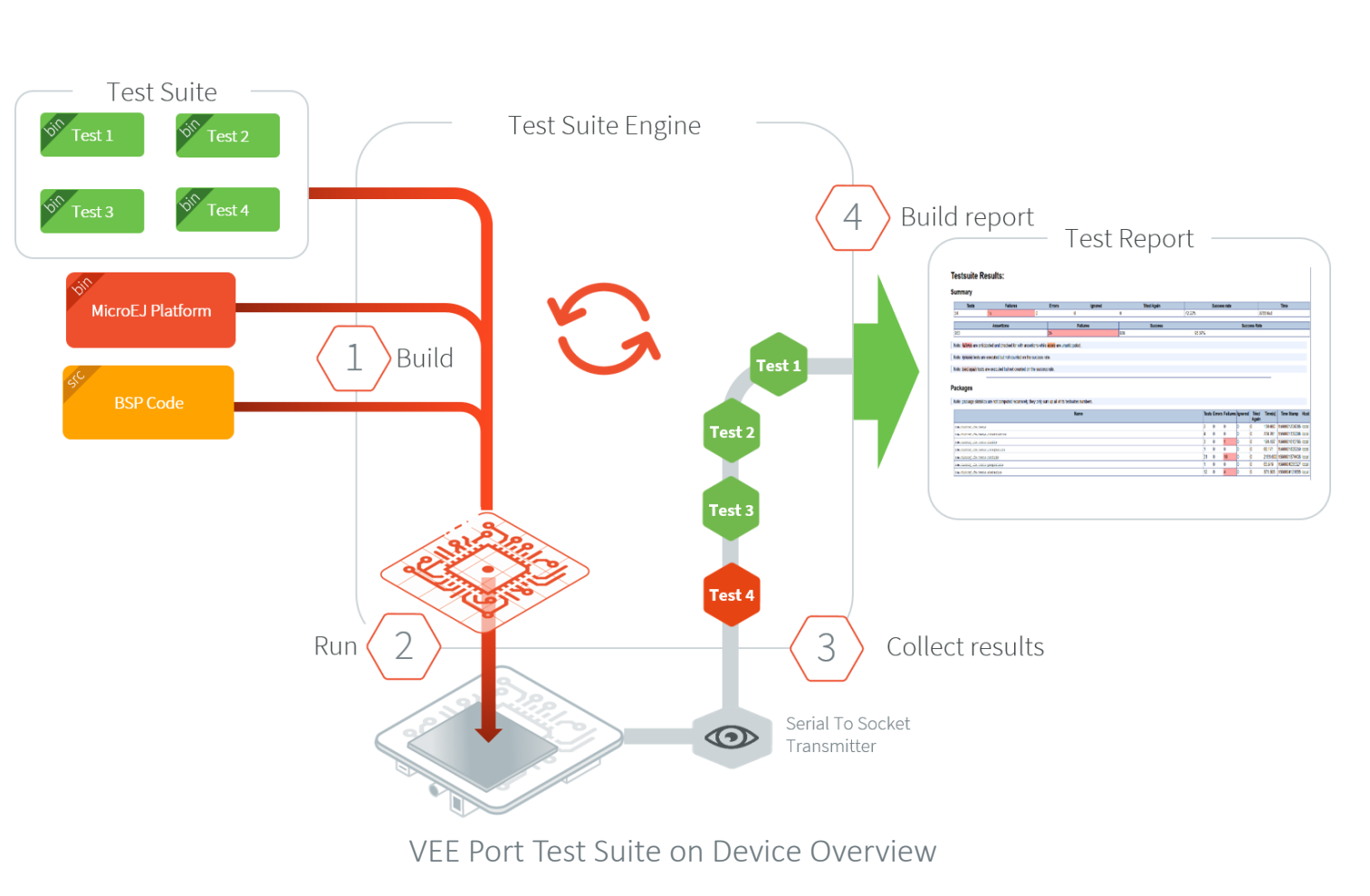

## **KEY TAKEWAYS**

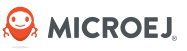

- PQT: validate the vertical integration: Foundation Library > Abstraction Layer > C Library > Driver
- 2. Event Tracing & Logging: instrument the application with debug logs
- 3. Core Engine VM Dump: diagnosis tool to display the state of the MicroEJ Runtime and the MicroEJ threads on target (name, priority, stack trace, etc. )
- 4. Debugger (on device & simulator): analysis of an applicative issue

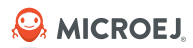

# Memory Inspection Tools

# **MEMORY INSPECTION TOOLS**

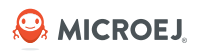

- Tools:
  - o <u>Heap Dumper & Heap Analyzer</u>
  - o <u>Core Engine Memory integrity check</u>
  - <u>Heap Usage Monitoring Tool</u>\*
- Examples:
  - Investigate memory leaks
  - Detect memory corruption of the Core Engine heap

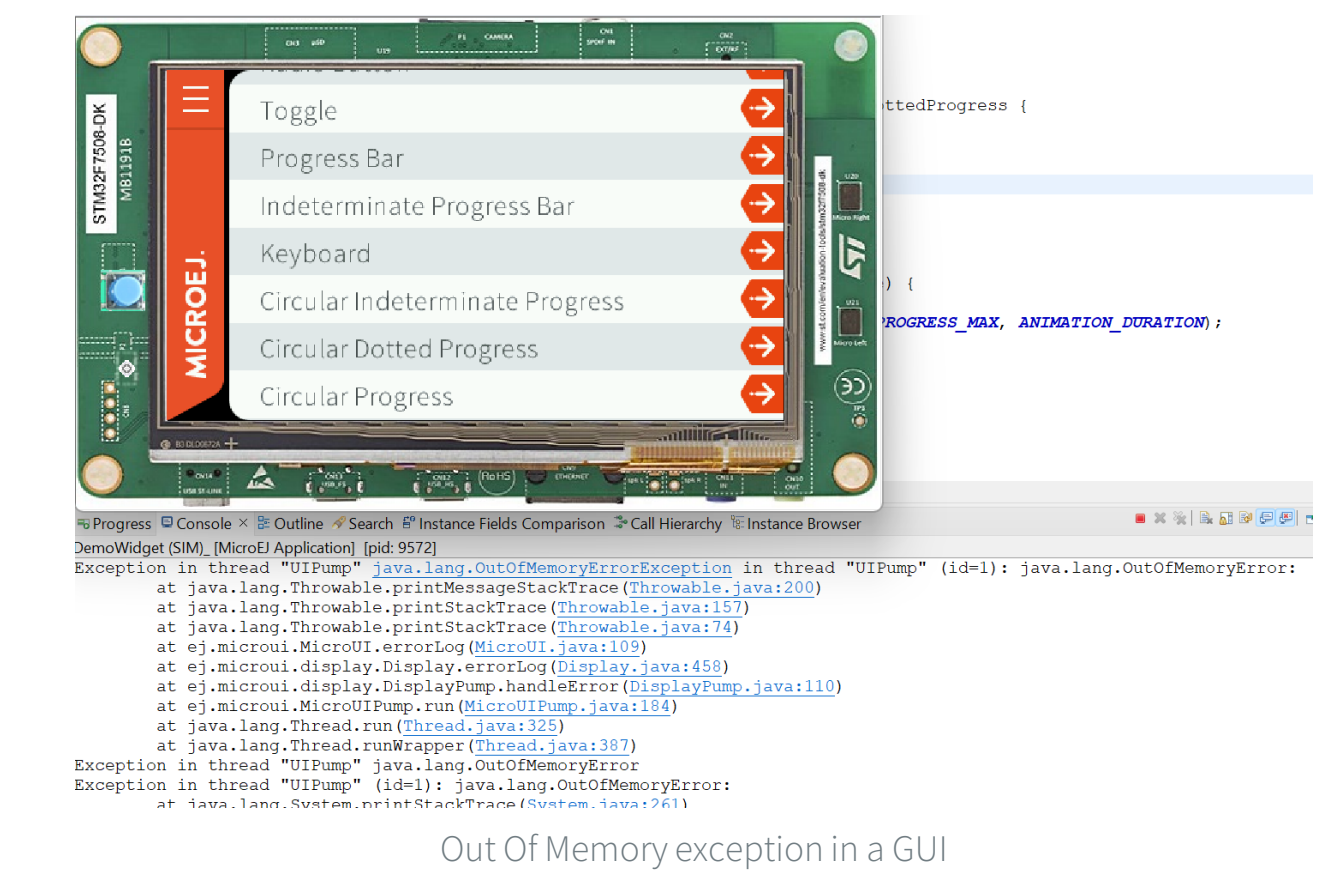

\* Tool not introduced in this presentation, visit <u>docs.microej.com</u> for more information.

# HEAP DUMPER & HEAP ANALYZER (1/4)

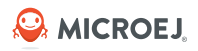

- Heap Dumper is a tool that takes a snapshot of the heap. Generated files (.heap extension) are available in the application output folder.
- Heap Analyzer is a tool that allows to inspect the heap dumps. It provides the following features:
  - o Memory leaks detection
  - Objects instances browse
  - Heap usage optimization (using immortal or immutable objects)
  - Comparison between Heap Dumps
- To generate .heap dump files, **System.gc()** must be called explicitly in the application code.
- .heap dump files can be generated in simulation and also dumped from the device.

# **HEAP DUMPER & HEAP ANALYZER (2/4)**

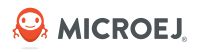

#### **REPRODUCE THE ISSUE**

 In the com.microej.demo.widget Simulator launcher, enable the Heap Dumper:
 Name: DemoWidget (SIM)

| 🗊 Main 📣 Execution 🔤 Configuration | 🛋 JRE 🦻 Source 🔲 Common |
|------------------------------------|-------------------------|
| ✓ Libraries                        | Heap Inspection         |
| > ECOM                             | Activate bean dumper    |
| EDC                                |                         |
| > MicroUI                          |                         |
| Shielded Plug                      |                         |
| ✓ Runtime                          |                         |
| Memory                             |                         |
| ✓ Simulator                        |                         |
| Code Coverage                      |                         |
| Com Port                           |                         |
| Debug                              |                         |
| Device                             |                         |
| FS                                 |                         |
| HAL                                |                         |
| Heap Dumper                        |                         |
| Logs                               |                         |
| Mock                               |                         |
|                                    |                         |
|                                    |                         |

- Run on Simulator. Heap dumps are performed every 4 seconds (see Navigation.java)
- Enter / leave the Circular Dotted Progress page ~10 times
- Get the error trace in the console

#### OPEN HEAP DUMPS

- Heap Dumps are generated in the com.microej.demo.widget/com.microej.demo. widget.common.Navigation/heapDump folder.
- Right-Click on 2 consecutive **.heap** files.
- Click on **Compare With** → **Each Other**.
- The Heap Viewer opens, select the following configuration:

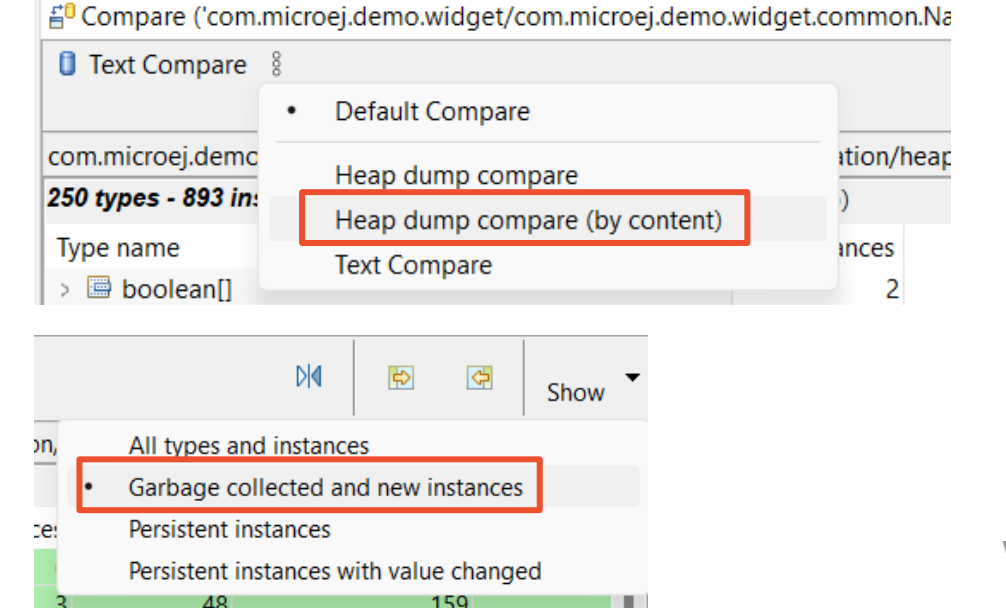

© MICROEJ 2024

# **HEAP DUMPER & HEAP ANALYZER (3/4)**

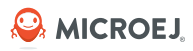

#### Heap Compare between .heap-3 and .heap-4:

| com.microej.demo.widget/com.micron.Navigation/heapDump/heap-3.heap com.microej.demo.widget/com.microej.demo.widget.common.Navigation/heapDump/heap-4.heap |                        |                   | -4.heap    |                                                                                                    |           |         |                   |
|----------------------------------------------------------------------------------------------------|------------------------|-------------------|------------|----------------------------------------------------------------------------------------------------|-----------|---------|-------------------|
| 15 types - 152 instances - 2                                                                                                    | 2430 bytes (from first | to last time stan | np)        | 44 types - 843 instances - 13872 bytes (from first to last time stamp)                                                                                                    |           |         |                   |
| Type name                                                                                                    |                        | Instances         | Size       | Type name                                                                                                    | Instances | Size    | Referenced inst O |
| 👌 🖻 byte[]                                                                                                    |                        | 14                | 302        | > 🖻 byte[]                                                                                                    | 14        | 302     | 0                 |
| > 😉 com.microej.demo.wid                                                                                                    | get.common.PageHel     | 2                 | 8          | > 🖻 char[]                                                                                                    | 8         | 182     | 0                 |
| > 😐 com.microej.demo.wid                                                                                                    | get.common.Transitio   | 1                 | 28         | > G com.is2t.bon.timer.TimerTaskList                                                                                                    | 5         | 80      | 628               |
| > 😐 ej.microui.display.Reso                                                                                                    | urcelmage              | 4                 | 64         | > G com.is2t.bon.timer.TimerTaskRef                                                                                                    | 4         | 48      | 628               |
| 👌 🖻 ej.mwt.Widget[]                                                                                                    |                        | 26                | 548        | > G com.microej.demo.widget.circulardottedprogress.CircularDo                                                                                                    | 5         | 260     | 781               |
| 🗧 🖻 ej.mwt.animation.Anim                                                                                                    | ation[]                | 6                 | 48         | $ ightarrow {f G}$ com.microej.demo.widget.circulardottedprogress.CircularDo                                                                                                    | 4         | 144     | 628               |
| > 😐 ej.mwt.animation.Anim                                                                                                    | ator                   | 6                 | 96         | > G com.microej.demo.widget.common.PageHelper\$1                                                                                                    | 2         | 8       | 0                 |
| > 😐 ej.mwt.event.DesktopE                                                                                                    | ventGenerator          | 1                 | 16         | > G com.microej.demo.widget.common.PageHelper\$2                                                                                                    | 6         | 168     | 1200              |
| > 😉 ej.mwt.event.PointerEve                                                                                                    | entDispatcher          | 1                 | 20         | G. com microej demo widget.common.TransitionDisplayable                                                                                                    | 1         | 28      | 169               |
| > 😉 ej.mwt.render.OverlapF                                                                                                    | RenderPolicy           | 5                 | 60         | <ul> <li>✓ Θ ej.bon.Timer</li> </ul>                                                                                                    | 5         | 80      | 633               |
| > 😉 ej.widget.basic.ImageB                                                                                                    | utton                  | 2                 | 80 🔰       | Image: Image: Image |           | 16      | 158 Ke            |
| > 😉 ej.widget.event.ClickEve                                                                                                    | entHandler             | 2                 | 37         | <ul> <li>G ej.microui.display.ResourceImage</li> </ul>                                                                                                    | 4         | 64      | 4                 |
| > 😉 ej.widget.swipe.SwipeE                                                                                                    | ventHandler            | 1                 | 108        | > G ej.motion.Motion                                                                                                    | 5         | 120     | 5                 |
| → 🖻 int[]                                                                                                    |                        | 75                | 996        | ≥ 🖻 ej.mwt.Widget[]                                                                                                    | 31        | 628     | 6000              |
| > 😉 java.lang.Object                                                                                                    |                        | 6                 | 24         | > 🖻 ej.mwt.animation.Animation[]                                                                                                    | 7         | 56      | 0                 |
|                                                                                                    |                        |                   |            | > 9 ej.mwt.animation.Animator                                                                                                    | 7         | 112     | 308               |
| mor Instanco ro                                                                                                    | foroncod fr            | om                |            | > G ej.mwt.event.DesktopEventGenerator                                                                                                    | 1         | 16      | 0                 |
| mer mstance re                                                                                                    | leienceu in            |                   |            | > Gej.mwt.event.PointerEventDispatcher                                                                                                    | 1         | 20      | 165               |
| atedCircularDot                                                                                                    | tedProgreg             | ss                |            | > G ej.mwt.render.OverlapRenderPolicy                                                                                                    | 6         | 72      | 1200              |
|                                                                                                    |                        |                   |            |                                                                                                    | -         |         | 170               |
| class                                                                                                    |                        |                   |            | Tura filtan Cantaina                                                                                                    |           |         |                   |
| iype men contains                                                                                                    |                        |                   |            | Type filter: Contains                                                                                                    |           |         |                   |
| 🕫 Progress 📮 Console 🗄 O                                                                                                    | utline 🛷 Search  🛱 Ins | stance Fields 🔥   | nparison 🗦 | Call Hierarchy 🗄 Instance Browser ×                                                                                                    |           |         |                   |
| Fields                                                                                                    |                        |                   |            |                                                                                                    |           |         |                   |
| Field                                                                                                    | Туре                   |                   |            |                                                                                                    |           | Value   | Owner             |
| next                                                                                                    | unknown                |                   |            |                                                                                                    |           | 0       | Kernel            |
| ✓ <sup>I</sup> task                                                                                                    | G com.microej.dem      | no.widget.circula | rdottedpro | gress.CircularDottedProgressPage\$AnimatedCircularDottedProgress                                                                                                    | \$1       | #25621  | Kernel            |
| 🕲 list (loop to                                                                                                    | t 🖲 com.is2t.bon.tim   | er.TimerTaskList  |            |                                                                                                    |           | #25613  | Kernel            |
| absoluteTir                                                                                                    | ne 😉 long              |                   |            |                                                                                                    | 170144    | 2424794 |                   |
| period                                                                                                    | Glong                  |                   |            |                                                                                                    |           | 100     |                   |
| fixedRate                                                                                                    | © boolean              |                   |            |                                                                                                    |           | false   |                   |
| isCanceled                                                                                                    | ⊖ boolean              |                   |            |                                                                                                    |           | false   |                   |
| u naskun                                                                                                    | 🗢 boolean              |                   |            |                                                                                                    |           | true    |                   |
| > 🛛 this\$1                                                                                                    | ⊖ com.microei.dem      | no.widget.circula | rdottedpro | gress. Circular Dotted Progress Page \$ Animated Circular Dotted Progress                                                                                                    | 5         | #24806  | Kernel            |
| II VAINDIOUIA                                                                                                    |                        |                   |            |                                                                                                    |           | #24806  | Kernel            |

### Guidelines:

- Lots of new objects have been created (691 new instances)
- Use the **compare by content** • option to discard objects that moved but have the same content
- Look for new objects that can have an impact (Thread, Timer, Page, Widget, StyleSheet)
  - $\rightarrow$  knowledge of the application required, need to understand the objects hierarchy
- Once an object has been picked, look its parent in the **Instance Browser**

New

# **HEAP DUMPER & HEAP ANALYZER (4/4)**

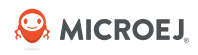

### **ROOT CAUSE ANALYSIS**

#### FIX

 New Timer instance created each time the CircularDottedProgressPage is shown:

|   | *Cire | cularDottedProgressPage.java $	imes$                             |
|---|-------|------------------------------------------------------------------|
|   | 81∈   | @Override                                                        |
|   | 82    | <pre>protected void onShown() {</pre>                            |
|   | 83    | System.gc();                                                     |
|   | 84    | <pre>this.startTime = Util.platformTimeMillis();</pre>           |
|   | 85    | <pre>final AnimatedCircularDottedProgress progress = this;</pre> |
|   | 86    | <pre>Timer timer = new Timer();</pre>                            |
|   | 87∈   | <pre>TimerTask task = new TimerTask() {</pre>                    |
|   | 88    |                                                                  |
|   | 89∈   | @Override                                                        |
|   | 90    | <pre>public void run() {</pre>                                   |
|   | 91    | progress.tick();                                                 |
|   | 92    | }                                                                |
|   | 93    |                                                                  |
|   | 94    | <pre>timer.schedule(task, 0, 100);</pre>                         |
|   | 95    | }                                                                |
|   | 96    |                                                                  |
|   | 97∈   | <pre>public void tick() {</pre>                                  |
|   | 98    | this.angle = (this.angle + 15) % 360;                            |
|   | 99    | <pre>setProgress(this.angle);</pre>                              |
| 1 | .00   |                                                                  |
| 1 | .01   | requestRender();                                                 |
| 1 | .02   | }                                                                |

→ Memory leak is due to the useless Timer
 instances keeping a reference on the widget
 AnimatedCircularDottedProgress
 Also, the TimerTask is never canceled

# • Retrieve a global Timer instance (defined at application startup)

 Cancel the TimerTask once the CircularDottedProgressPage is hidden

```
@Override
protected void onShown() {
    this.startTime = Util.platformTimeMillis();
    final AnimatedCircularDottedProgress progress = this;
    Timer timer = ServiceFactory.getService(Timer.class, Timer.class);
    this.task = new TimerTask() {
        @Override
    }
}
```

```
public void run() {
    progress.tick();
  }
};
timer.schedule(this.task, 0, 100);
```

```
@Override
protected void onHidden() {
    if (this task != null)
        this.task.cancel();
    }
    this.task = null;
}
```

# **CORE ENGINE MEMORY INTEGRITY CHECK (1/3)**

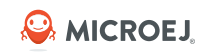

- The LLMJVM\_checkIntegrity API checks the internal memory structure integrity of the Core Engine with the <u>LLMJVM\_checkIntegrity API</u> to detect memory corruptions in native functions.
- This feature is for Applications deployed on hardware devices only:
  - If an integrity error is detected, the LLMJVM\_on\_CheckIntegrity\_error hook is called and this method returns 0.
  - o If no integrity error is detected, a non-zero checksum is returned.
- Note: this function affects performance and should only be used for debug purpose.

#### V2.2 Jul. 2024 32

### **CORE ENGINE MEMORY INTEGRITY CHECK (2/3)**

### **REPRODUCE THE ISSUE**

- Add C code provided in **fill\_array\_heap\_corruption.c** in the BSP project
- Build and run the **com.microej.demo.widget** on the device
- Enter the **Radio Button page**, click on one of the buttons
- The GUI should freeze, the Heap is corrupted
- In debug mode, the execution is stuck in a while loop:.

| microej_main.c ×                                                                                           | -   | Disassembly                     |                |                        |                     |
|----------------------------------------------------------------------------------------------------|-----|---------------------------------|----------------|------------------------|---------------------|
| ava_com_microej_demo_widget_radiobutton_widget_RadioButton_fillArray(uint8_t *, jint)                      | fo  | Go toicetea_virtual_co ~ Memory | ~              |                        |                     |
| <pre>printf("MicroEJ START\n"); own = ONL start[M(rm 0, NULL);</pre>                                       |     | Disassembly                     |                |                        |                     |
| err - SNI_StartVM(Vm, 0, NOLD),                                                                            |     | 0x9019'02d2: 0xf7fc 0xf859      | BL             | printf                 | : 0x9018'c388       |
| $\int \mathbf{f} = \mathbf{f} \left( \operatorname{err} < 0 \right) $                                      |     | SNI destroyVM(vm);              |                |                        |                     |
| // Error occurred                                                                                          |     | 0x9019'02d6: 0x4620             | MOV            | R0, R4                 |                     |
| if (err == LLMJVM E EVAL LIMIT) (                                                                          |     | 0x9019'02d8: 0xe8bd 0x4010      | POP.W          | {R4, LR}               |                     |
| <pre>printf("Evaluation limits reached.\n");</pre>                                                         |     | 0x9019'02dc: 0xf7e1 0xbd71      | В. Ш           | SNI_destroyVM          | ; 0x9017'1dc2       |
| P ) else (                                                                                                 |     | 0x9019'02e0: 0x9019'238c        | DC32           | 0x9019'238c            |                     |
| <pre>printf("MicroEJ execution error (err = %d).\n", (int) err);</pre>                                     |     | void Java_com_microej_demo_wi   | idget_radi     | obutton_widget_Radio   | Button_fillArray(u  |
|                                                                                                    |     | Java_com_mic                    | roej_demo      | _widget_radiobutton_   | _widget_RadioButton |
| ) else {                                                                                                   |     | 0x9019'02e4: 0xb530             | PUSH           | {R4, R5, LR}           |                     |
| // VM execution ends normality                                                                             |     | 0x9019'02e6: 0xb081             | SUB            | SP, SP, #0x4           |                     |
| $ritted = 3\pi - get EAD (code = 3d) n". (int) evidede):$                                                  |     | 0x9019'02e8: 0x4604             | MOV            | R4, R0                 |                     |
| - }                                                                                                    |     | int32_t crcBefore = LLMJVM_     | checkInte      | egrity();              |                     |
|                                                                                                    |     | 0x9019'02ea: 0xf000 0xf843      | BL             | iceteavirtual_         | com_is2t_microjvm   |
| // delete VM                                                                                               |     | 0x9019'02ee: 0x4605             | MOV            | R5, RU                 |                     |
| SNI_destroyVM(vm);                                                                                         |     | *(array-=2)=1; // Write out     | side of t      | he array               |                     |
| - )                                                                                                    |     | 0x9019'0210'0x2001              | MUVS<br>CTDD U | RU, #1<br>D0 (D4 # 021 |                     |
| - )                                                                                                    |     | 3                               | SIRD. V        | RU, [R4, #-0x2]        |                     |
| void Java com mycompany Main printHelloNative (void) (                                                     |     | 0x9019'02f6: 0xf000 0xf83d      | BL             | icetea virtual         | com is2t microjvm   |
| printf("HelloNative C\n");                                                                                 | 100 | 0x9019'02fa: 0x4285             | CMP            | R5, R0                 |                     |
| - )                                                                                                    |     | 0x9019'02fc: 0xd000             | BEQ.N          | 0x9019'0300            |                     |
|                                                                                                    |     | while(1);                       |                |                        |                     |
|                                                                                                    |     | 0x9019'02fe: 0xe7fe             | B.N            | 0x9019'02fe            |                     |
| void fillArrayDo(uint8_t * array, jint length)(                                                            |     | }                               |                |                        |                     |
| *(array-=2)=1; // Write outside of the array                                                               |     | 0x9019'0300: 0xb001             | ADD            | SP, SP, #0x4           |                     |
|                                                                                                    |     | 0x9019'0302: 0xbd30             | POP            | {R4, R5, PC}           |                     |
| unid Java com migracoi domo vidgot vadiobutton vidgot PadioButton fillAvvav/vint8 t t avvav jint longth) ( |     | 0x9019'0304: 0x0000             | MOVS           | R0, R0                 |                     |
| old Sava_com_microel_demo_widget_radiobutton_widget_kadiobutton_llliArray(uinto_t * array, jint length)(   |     | 0x9019'0306: 0x0000             | MOVS           | R0, R0                 |                     |
| int32 t crcBefore = LLM.TVM checkIntegrity():                                                              |     | 0x9019'0308: 0x7263'694d        | DC32           | 0x7263'694d            |                     |
| fillArrayDo(array, length);                                                                                |     | 0x9019'030c: 0x204a'456f        | DC32           | 0x204a'456f            |                     |
| int32_t crcAfter = LLMJVM_checkIntegrity();                                                                |     | 0x9019'0310: 0x7469'6e69        | DC32           | 0x7469'6e69            |                     |
| if (crcBefore != crcAfter) (                                                                               |     | 0x9019'0314: 0x696c'6169        | DC32           | 0x696c'6169            |                     |
| // Corrupted MicroJVM virtual machine internal structures                                                  |     | Ux9019'0318: 0x6974'617a        | DC32           | 0x6974'617a            |                     |
| while(1);                                                                                                  |     | 0x9019'031c: 0x6520'6e6f        | DC32           | Ux6520'6e6f            |                     |
|                                                                                                    |     | Ux9019'0320: Ux726f'7272        | DC32           | 0x/26f 7272            |                     |
|                                                                                                    |     | 0X9019 0324: 0X0000 0a2e        | DC32           | UXA2e (2606)           |                     |

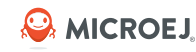

# **CORE ENGINE MEMORY INTEGRITY CHECK (3/3)**

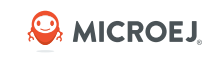

#### **ROOT CAUSE ANALYSIS**

#### FIX

- The **fillArrayDo** native function writes outside the array memory area:
- Fix the implementation of **fillArrayDo**.

```
void fillArrayDo(uint8_t * array, jint length){
 *(array-=2)=1; // Write outside of the array
}
void Java_com_microej_demo_widget_radiobutton_widget_RadioButton_fillArray(uint8_t * array, jint length){
    int32_t crcBefore = LLMJVM_checkIntegrity();
    fillArrayDo(array, length);
    int32_t crcAfter = LLMJVM_checkIntegrity();
    if(crcBefore != crcAfter){
        // Corrupted MicroJVM virtual machine internal structures
        while(1);
    }
}
```

## **KEY TAKEWAYS**

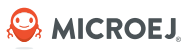

- Heap Dumper:
  - Generates heap dumps (.heap file) on System.gc() execution
- Heap Analyzer features:
  - Compare: compares two heap dumps, showing which objects were created, or garbage collected, or have changed values
     → useful for memory leaks detection
  - Heap Viewer: shows which instances are in the heap, when they were created, and attempts to identify problematic areas
    - $\rightarrow$  useful for memory optimization
- Core Engine Memory Integrity Check: detect memory corruptions in native functions.
- Heap Usage Monitoring Tool: estimate the heap requirements of an application.

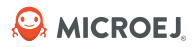

# Debugging a GUI Application

# Identifying & Debugging Performance Bottlenecks

#### © MICROEJ 2024

# **IDENTIFYING & DEBUGGING BOTTLENECKS**

- Tools:
  - Flush Visualizer
  - <u>SystemView</u>
- Example:
  - Identify performance bottlenecks that prevents smooth animations

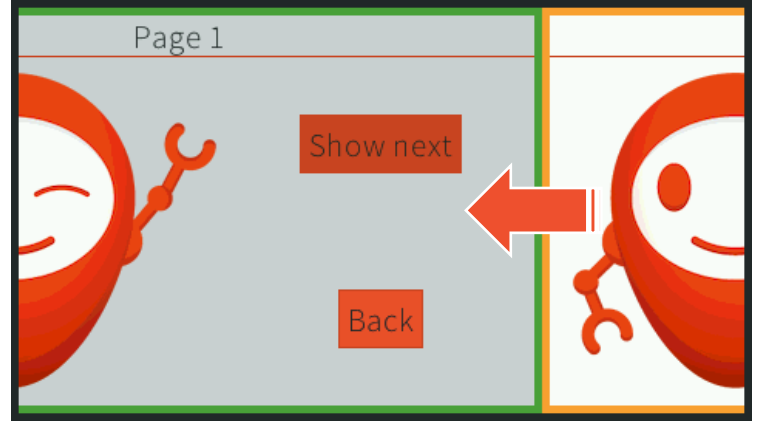

Sliding animation between 2 pages

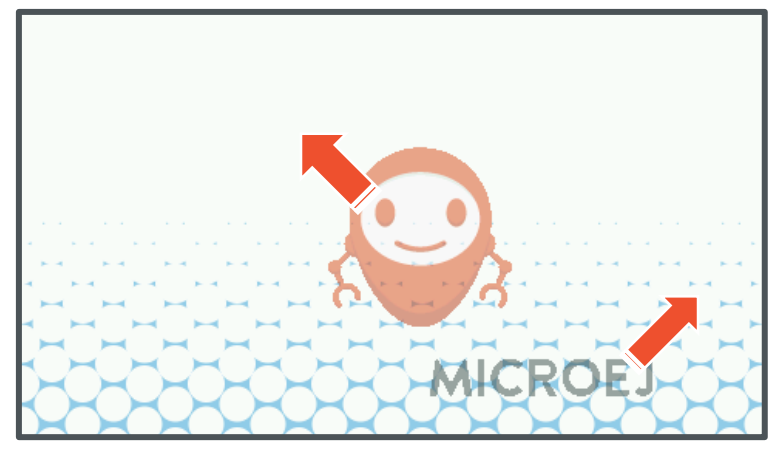

Animated images

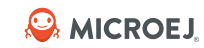

# **FLUSH VISUALIZER (1/2)**

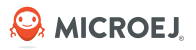

- The Flush Visualizer shows the pixel surface drawn between two MicroUI frame buffer flushes.
- A perfect application has 100% of its display area drawn. **A total area drawn between 100% to 200%** is the norm in practice because widgets often overlap.

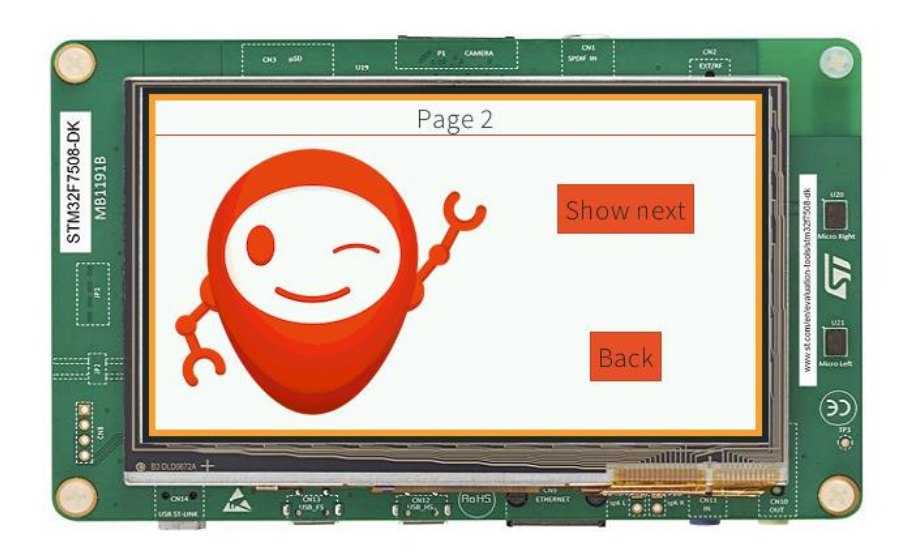

fillRectangle x1=0 v1=0 x2=479 v2=271 area=99 fillRectangle x1=5 y1=5 x2=474 y2=266 area=93 fillRectangle x1=5 y1=5 x2=9 y2=266 area=0 fillRectangle x1=5 y1=5 x2=474 y2=9 area=1 fillRectangle x1=470 y1=5 x2=474 y2=266 area=0 fillRectangle x1=5 y1=262 x2=474 y2=266 area=1 fillRectangle x1=10 y1=36 x2=469 y2=36 area=0 fillRectangle x1=318 y1=74 x2=422 y2=111 area=2 fillRectangle x1=318 y1=74 x2=318 y2=111 area=0 fillRectangle x1=318 y1=74 x2=422 y2=74 area=0 fillRectangle x1=422 y1=74 x2=422 y2=111 area=0 fillRectangle x1=318 y1=111 x2=422 y2=111 area=0 fillRectangle x1=343 y1=187 x2=397 y2=224 area=1 fillRectangle x1=343 y1=187 x2=343 y2=224 area=0 fillRectangle x1=343 y1=187 x2=397 y2=187 area=0 fillRectangle x1=397 y1=187 x2=397 y2=224 area=0 fillRectangle x1=343 y1=224 x2=397 y2=224 area=0 drawImage regionX=0 regionY=0 width=260 height=235 x=10 v=37 alpha=255 area=44 fillRectangle x1=0 y1=0 x2=479 y2=271 area=99 fillRectangle x1=5 y1=5 x2=474 y2=266 area=93 fillRectangle x1=5 y1=5 x2=9 y2=266 area=0 fillRectangle x1=5 y1=5 x2=474 y2=9 area=1 fillRectangle x1=470 y1=5 x2=474 y2=266 area=0 fillRectangle x1=5 y1=262 x2=474 y2=266 area=1 fillRectangle x1=10 y1=36 x2=469 y2=36 area=0 fillRectangle x1=318 y1=74 x2=422 y2=111 area=2 fillRectangle x1=318 y1=74 x2=318 y2=111 area=0 fillRectangle x1=318 y1=74 x2=422 y2=74 area=0 fillRectangle x1=422 y1=74 x2=422 y2=111 area=0 fillRectangle x1=318 y1=111 x2=422 y2=111 area=0 fillRectangle x1=343 y1=187 x2=397 y2=224 area=1 fillRectangle x1=343 y1=187 x2=343 y2=224 area=0 fillRectangle x1=343 y1=187 x2=397 y2=187 area=0 fillRectangle x1=397 y1=187 x2=397 y2=224 area=0 fillRectangle x1=343 y1=224 x2=397 y2=224 area=0 drawImage\_regionX=0\_regionY=0 width=260 height=235 x=10 y=37 alpha=255 area=44 32# Area drawn: 493%

# **FLUSH VISUALIZER (2/3)**

#### **REPRODUCE THE ISSUE**

- Enable the Flush Visualizer in the FrontPanel project of the VEE Port
- Run the slide-container example of ExampleJava-MWT repository on Simulator
- Click on the **Show next** button, the Flush Visualizer displays a message in the Console:

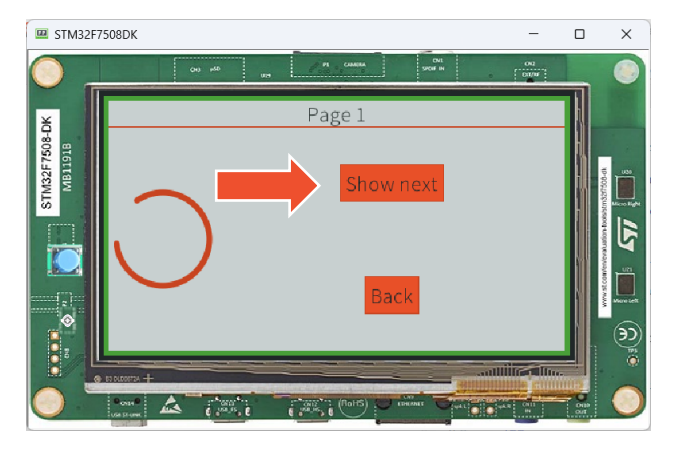

| slide-container SIM_ [MicroEJ Application] C:\Program Files\Eclipse Adoptium\jdk-11.0.23.9-hotspot\bin\javaw.exe (Jul 31, 2024, 5:54:06 PM) [pid: 23700] |  |  |  |  |  |
|----------------------------------------------------------------------------------------------------|--|--|--|--|--|
| ========== [ Initialization Stage ] ===================================                                                                                  |  |  |  |  |  |
| ========== [ Converting fonts ] ===================================                                                                                      |  |  |  |  |  |
| WARNING: option 'com.microej.runtime.kf.waitstop.delay' is not defined (automatically set to '2000')                                                     |  |  |  |  |  |
| =========== [ Converting images ] ===================================                                                                                    |  |  |  |  |  |
| ========== [ Launching on Simulator ] ===================================                                                                                |  |  |  |  |  |
| Warning: Area drawn 202% during flush 1                                                                                                    |  |  |  |  |  |
| Warning: Area drawn 404% during flush 281                                                                                                    |  |  |  |  |  |
|                                                                                                    |  |  |  |  |  |

• Flush Visualizer report is accessible in the project output folder:

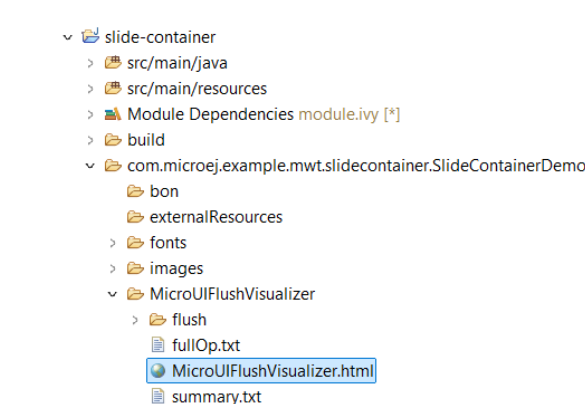

# FLUSH VISUALIZER (3/3)

#### **ROOT CAUSE ANALYSIS**

Drawings are done twice once the animation is over:

```
public void tick(int value, boolean finished) {
    // Move the 2 pages
    updatePosition(value, leftChild, rightChild);
    if (finished) {
        // Refresh on the newly visible child.
        restore();
    }
}

fillRectangle x1=0 y1=0 x2=479 y2=271 area=99
fillRectangle x1=5 y1=5 x2=474 y2=266 area=93
fillRectangle x1=5 y1=5 x2=474 y2=266 area=93
fillRectangle x1=5 y1=5 x2=474 y2=266 area=9
fillRectangle x1=5 y1=5 x2=474 y2=266 area=9
fillRectangle x1=5 y1=5 x2=474 y2=266 area=9
fillRectangle x1=5 y1=5 x2=474 y2=266 area=9
fillRectangle x1=5 y1=26 x2=479 y2=26 area=9
fillRectangle x1=5 y1=36 x2=469 y2=36 area=9
fillRectangle x1=30 y1=36 x2=469 y2=36 area=9
fillRectangle x1=30 y1=36 x2=469 y2=36 area=9
fillRectangle x1=30 y1=36 x2=469 y2=36 area=9
fillRectangle x1=30 y1=36 x2=469 y2=36 area=9
fillRectangle x1=30 y1=36 x2=469 y2=36 area=9
fillRectangle x1=30 y1=36 x2=469 y2=36 area=9
fillRectangle x1=30 y1=36 x2=469 y2=36 area=9
fillRectangle x1=30 y1=36 x2=469 y2=36 area=9
fillRectangle x1=30 y1=36 x2=469 y2=36 area=9
fillRectangle x1=30 y1=36 x2=469 y2=36 area=9
fillRectangle x1=30 y1=36 x2=469 y2=36 area=9
fillRectangle x1=30 y1=36 x2=469 y2=36 area=9
fillRectangle x1=30 y1=36 x2=469 y2=36 area=9
fillRectangle x1=30 y1=36 x2=469 y2=36 area=9
fillRectangle x1=30 y1=36 x2=469 y2=36 area=9
fillRectangle x1=30 y1=36 x2=469 y2=36 area=9
fillRectangle x1=30 y1=36 x2=469 y2=36 area=9
fillRectangle x1=30 y1=36 x2=469 y2=36 area=9
fillRectangle x1=30 y1=36 x2=469 y2=36 area=9
fillRectangle x1=30 y1=36 x2=469 y2=36 area=9
fillRectangle x1=30 y1=36 y1=36 y1=36 y2=36 area=9
fillRectangle x1=30 y1=36 x2=469 y2=36 area=9
fillRectangle x1=30 y1=36 x2=469 y2=36 area=9
fillRectangle x1=30 y1=36 y1=36 y1=36 y1=36 y2=36 y2=36 area=9
fillRectangle x1=30 y1=36 y1=36 y2=36 area=9
fillRectangle x1=30 y1=36 y1=36 y1=36 y1=36 y2=36 y2=36 y2=36 y2=36 y2=36 y2=36 y2=36 y2=36 y2=36 y2=36 y2=36 y2=36 y2=36 y2=36 y2=36 y2=36 y2=36 y2=36 y2=36 y2=36 y2=36 y2=36 y2=36 y2=36 y2=36 y2=36 y2=36 y2=36 y2=36 y2=36 y2=36 y2=36 y2=36 y2=
```

fillRectangle x1=318 y1=74 x2=318 y2=111 area=0

fillRectangle x1=318 y1=74 x2=422 y2=74 area=0

fillRectangle x1=422 y1=74 x2=422 y2=111 area=0 fillRectangle x1=318 y1=111 x2=422 y2=111 area=0

fillRectangle x1=343 y1=187 x2=397 y2=224 area=1

fillRectangle x1=343 y1=187 x2=343 y2=224 area=0 fillRectangle x1=343 y1=187 x2=397 y2=187 area=0

fillRectangle x1=397 y1=187 x2=397 y2=224 area=0

fillRectangle x1=343 y1=224 x2=397 y2=224 area=0

fillRectangle x1=0 y1=0 x2=479 y2=271 area=99 fillRectangle x1=5 y1=5 x2=474 y2=266 area=93

fillRectangle x1=5 y1=5 x2=9 y2=266 area=0

fillRectangle x1=5 y1=5 x2=474 y2=9 area=1 fillRectangle x1=470 y1=5 x2=474 y2=266 area=0

fillRectangle x1=5 y1=262 x2=474 y2=266 area=1

fillRectangle x1=10 y1=36 x2=469 y2=36 area=0 fillRectangle x1=318 y1=74 x2=422 y2=111 area=2

fillRectangle x1=318 y1=74 x2=318 y2=111 area=0

fillRectangle x1=318 y1=111 x2=422 y2=111 area=0 fillRectangle x1=343 y1=187 x2=397 y2=224 area=1

fillRectangle x1=343 y1=187 x2=343 y2=224 area=0

fillRectangle x1=343 y1=187 x2=397 y2=187 area=0 fillRectangle x1=397 y1=187 x2=397 y2=224 area=0

fillRectangle x1=343 y1=224 x2=397 y2=224 area=0

32# Area drawn: 493%

fillRectangle x1=318 y1=74 x2=422 y2=74 area=0 fillRectangle x1=422 y1=74 x2=422 y2=111 area=0

drawImage regionX=0 regionY=0 width=260 height=235 x=10 y=37 alpha=255 area=44

drawImage regionX=0 regionY=0 width=260 height=235 x=10 v=37 alpha=255 area=44

#### FIX

• Run the **updatePosition()** code only when the animation is running:

```
public void tick(int value, boolean finished) {
    if (finished) {
        // Refresh on the newly visible child.
        restore();
    } else {
        // Move the 2 pages
        updatePosition(value, leftChild, rightChild);
    }
```

```
.
```

fillRectangle x1=0 y1=0 x2=479 y2=271 area=99 fillRectangle x1=5 y1=5 x2=474 y2=266 area=93 fillRectangle x1=5 y1=5 x2=9 y2=266 area=0 fillRectangle x1=5 y1=5 x2=474 y2=9 area=1 fillRectangle x1=470 y1=5 x2=474 y2=266 area=0 fillRectangle x1=5 y1=262 x2=474 y2=266 area=1 fillRectangle x1=10 y1=36 x2=469 y2=36 area=0 fillRectangle x1=318 y1=74 x2=422 y2=111 area=2 fillRectangle x1=318 y1=74 x2=318 y2=111 area=0 fillRectangle x1=318 y1=74 x2=422 y2=74 area=0 fillRectangle x1=422 y1=74 x2=422 y2=111 area=0 fillRectangle x1=318 y1=111 x2=422 y2=111 area=0 fillRectangle x1=343 y1=187 x2=397 y2=224 area=1 fillRectangle x1=343 y1=187 x2=343 y2=224 area=0 fillRectangle x1=343 y1=187 x2=397 y2=187 area=0 fillRectangle x1=397 y1=187 x2=397 y2=224 area=0 fillRectangle x1=343 y1=224 x2=397 y2=224 area=0 drawImage regionX=0 regionY=0 width=260 height=235 x=10 y=37 alpha=255 area=44 29# Area drawn: 246%

Next step: investigate the 2 first fillRectangle() redrawing ~200% of the screen

restore() -

updatePosition()

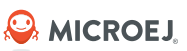

# SYSTEMVIEW (1/2)

- The SystemView tool can be used to trace the application execution and identify performance bottlenecks.
- Use case: measure the rendering time of images:

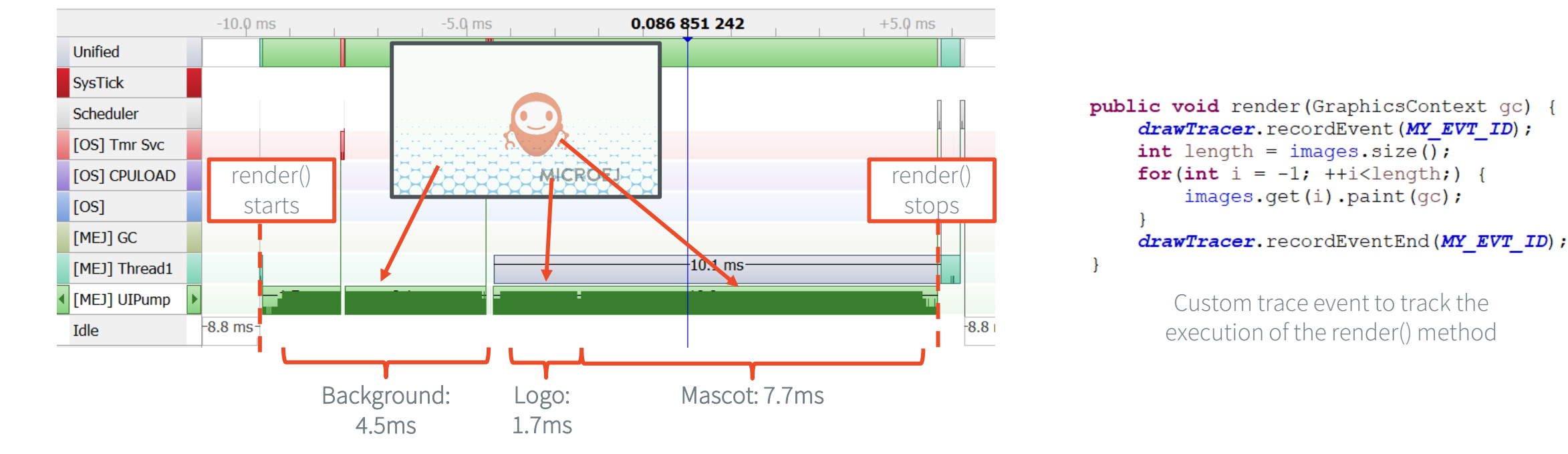

- Rendering duration for the 3 images: 13.9ms
- All the images are drawn using the CPU (UIPump thread) → Hardware accelerator can be used to offload the CPU (e.g. SMT32 DMA2D accelerator)

# **SYSTEMVIEW (2/2)**

Implement the UI\_DRAWING\_drawImage function in the BSP to use the DMA2D accelerator to perform the image drawing:

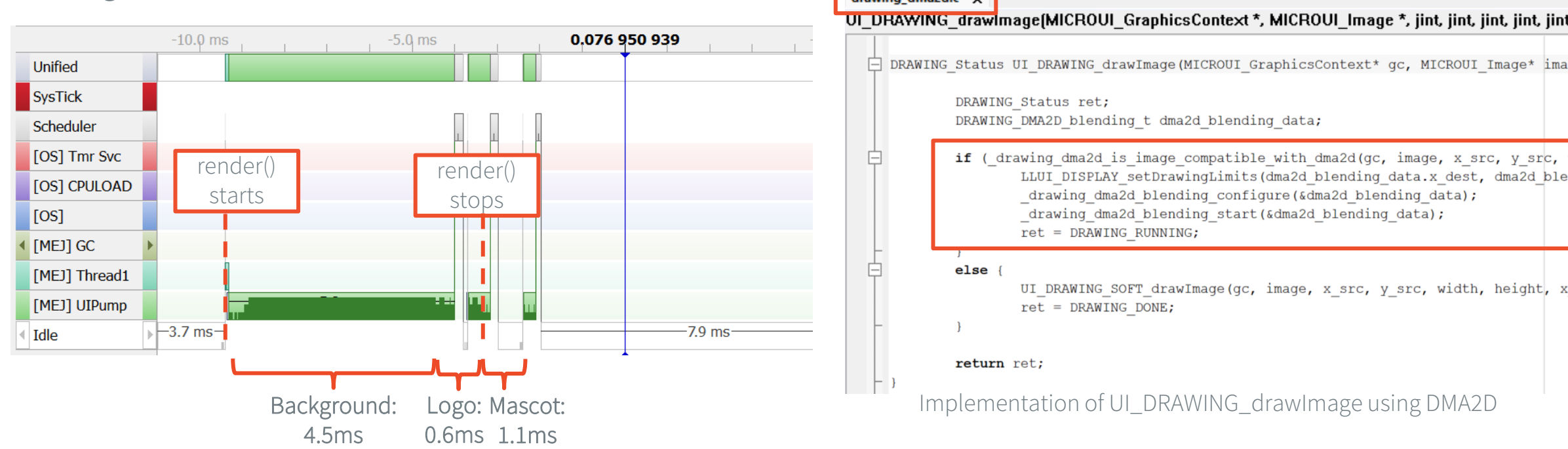

- Rendering duration for the 3 images : 6.2ms (45% faster compared to the software implementation)
  - Blending / Drawing of Logo and Mascot images is accelerated thanks to DMA2D
- CPU is offloaded during DMA2D operations (Idle state) → other VEE or RTOS threads can run at this time

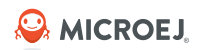

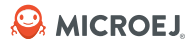

# **Debugging Rendering Issues**

### **IDENTIFY GUI RENDERING ISSUES**

ONI SPORF IN

- Tools:
  - <u>Widget Debug Utilities</u>

Label

Autoscroll Label Image Widget

Animated image

Slider with Value

Circular Slider

Slider with Progress

- <u>MWT Debug Utilities</u>
- Example:

STM32F7508-DK MB11918

.

1000

MICROEJ

• Debug the rendering issue of a page:

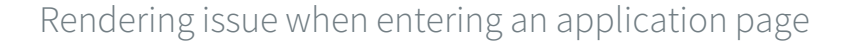

5

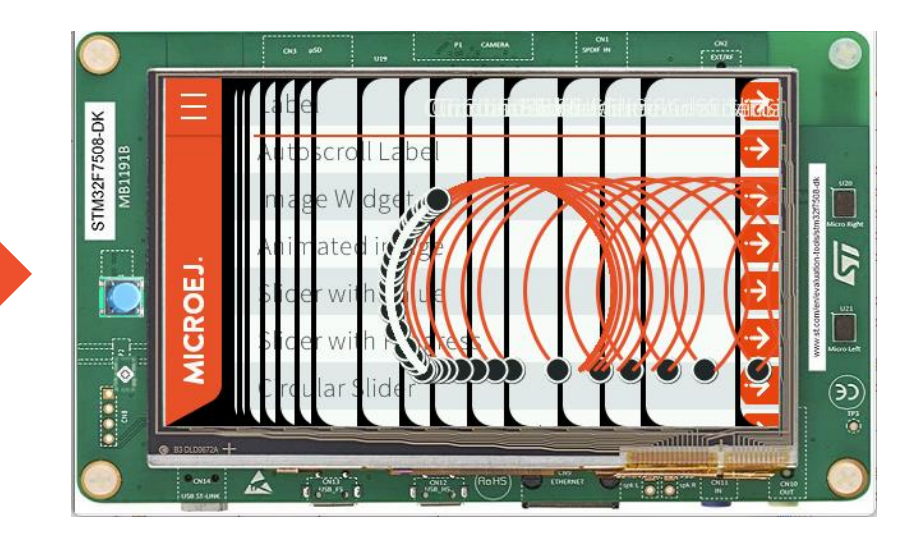

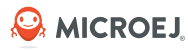

# WIDGET DEBUG UTILITIES (1/3)

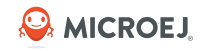

The Widget Library provides several Debug Utilities to investigate and troubleshoot GUI applications:

- Print the hierarchy of widgets and styles
- Print the path to a widget
- Count the number of widgets or containers
- Count the maximum depth of a hierarchy
- Print the bounds of a widget
- Print the bounds of all the widgets in a hierarchy

# WIDGET DEBUG UTILITIES (2/3)

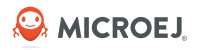

#### **REPRODUCE THE ISSUE**

• In the **com.microej.demo.widget** project, edit the **PageHelper** class of as follow:

| 81⊖ | <pre>public static void addCommonStyle(CascadingStylesheet stylesheet) {</pre>                                |
|-----|----------------------------------------------------------------------------------------------------|
| 82  | Selector titleButton = <b>new</b> ClassSelector( <i>TITLE_BUTTON_CLASSSELECTOR</i> );                         |
| 83  |                                                                                                    |
| 84  | EditableStyle style = stylesheet.getDefaultStyle();                                                           |
| 85  | style.setColor(DemoColors. <b>DEFAULT_FOREGROUND</b> );                                                       |
| 86  | style.setBackground(NoBackground.NO_BACKGROUND); // Uncomment to reproduce the rendering issue                |
| 87  | // style.setBackground(new RectangularBackground(DemoColors.DEFAULT_BACKGROUND)); // Comment to reproduce the |
| 88  | // rendering issue                                                                                            |
| 89  | <pre>style.setFont(Fonts.getSourceSansPro19px300());</pre>                                                    |
|     |                                                                                                    |

- Run on Simulator
- Enter the **Circular Slider Page** to see the rendering issue:

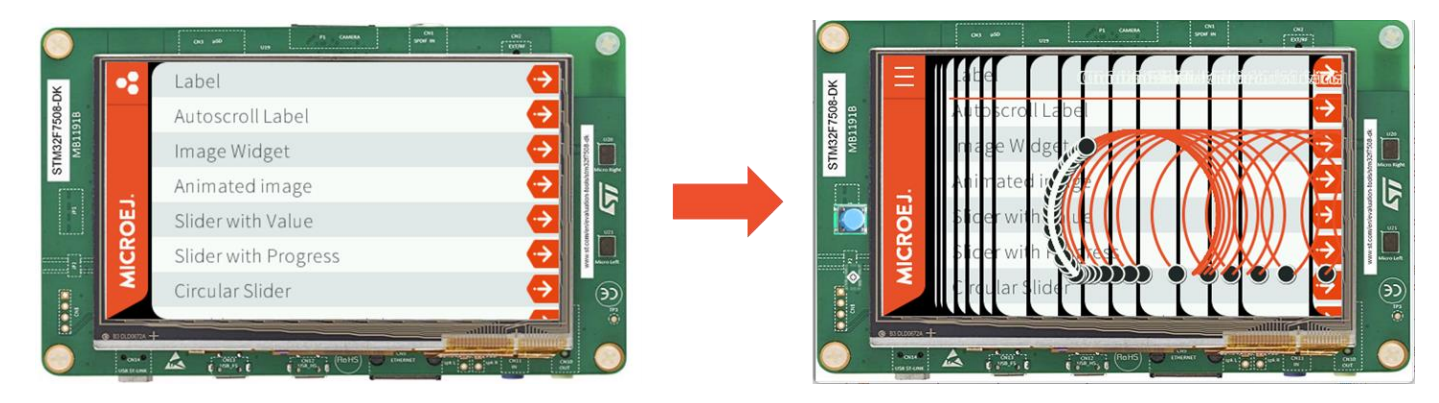

# WIDGET DEBUG UTILITIES (3/3)

### **ROOT CAUSE ANALYSIS**

- The background is not redrawn when the page shows up
- Print the style hierarchy of the Desktop to get more information:

#### $\fbox{ CircularSlider.java } \times$

```
$
103 protected void onShown() {
104 HierarchyInspector.printHierarchyStyle(getDesktop().getWidget());
105 super.onShown();
106 }
107
```

SimpleDock{x=0,y=0,w=480,h=272} (color=white, background=NoBackground, font=Font[Sources +--SimpleDock{x=0,y=0,w=44,h=272} (color=white, background=NoBackground, font=Font[Source] +--ImageButton{x=0,y=0,w=44,h=26} (color=white, background=RectangularBackground, bor +--OverlapContainer{x=44,y=0,w=44,h=226} (color=white, background=RectangularBackground, f +--OverlapContainer{x=44,y=0,w=436,h=272} (color=white, background=NoBackground, font=Fc +--SimpleDock{x=44,y=0,w=436,h=272} (color=white, background=NoBackground, border=Fle +--Label{x=54,y=0,w=420,h=54} (color=white, background=NoBackground, border=Fle +--Label{x=54,y=0,w=420,h=54} (color=white, background=NoBackground, border=Fle +--SimpleDock{x=54,y=54,w=420,h=198} (color=white, background=NoBackground, font=F +--CircularSlider{x=54,y=54,w=420,h=198} (color=white, background=NoBackground, font=F +--ImageWidget{x=44,y=0,w=20,h=16} (dimension=OptimalDimension[XY], background=NoBack +--ImageWidget{x=44,y=256,w=20,h=16} (dimension=OptimalDimension[XY], background=NoBackground=NoBackgroun

### → There are only transparent backgrounds used in the widget hierarchy

#### FIX

• Check the default StyleSheet configuration:

```
public static void addCommonStyle(CascadingStylesheet stylesheet) {
    Selector titleButton = new ClassSelector(TITLE_BUTTON_CLASSSELECTOR);
```

EditableStyle style = stylesheet.getDefaultStyle(); style.setColor(DemoColors.DEFAULT FOREGROUND); style.setBackground(NoBackground.NO BACKGROUND);

- → The default style is providing a transparent background.
- The CircularSlider page is not setting the background neither:

| J *Ci | rcularSliderPage.java $	imes$                                                                               |
|-------|----------------------------------------------------------------------------------------------------|
| 38⊖   | @Override                                                                                                   |
| 39    | <pre>public void populateStylesheet(CascadingStylesheet stylesheet) {</pre>                                 |
| 40    | <pre>EditableStyle sliderStyle = stylesheet.getSelectorStyle(new TypeSelector(CircularSlider.class));</pre> |
| 41    | <pre>sliderStyle.setFont(Fonts.getSourceSansPro16px700());</pre>                                            |
| 42    | <pre>sliderStyle.setExtraInt(CircularSlider.THICKNESS_ID, THICKNESS);</pre>                                 |
| 43    | sliderStyle.setExtraInt(CircularSlider.SLIDER_COLOR_ID, DemoColors.DEFAULT_BACKGROUND);                     |
| 44    | sliderStyle.setExtraInt(CircularSlider.GUIDE_THICKNESS_ID, GUIDE_THICKNESS);                                |
| 45    | <pre>sliderStyle.setExtraInt(CircularSlider.GUIDE_COLOR_ID, BAR_COLOR);</pre>                               |
| 46    | sliderStyle.setExtraInt(CircularSlider.SLIDER_DIAMETER_ID, SLIDER_SIZE);                                    |
| 47    | sliderStyle.setExtraInt(CircularSlider. <i>SLIDER_THICKNESS_ID, SLIDER_THICKNESS</i> );                     |
| 48    | }                                                                                                    |

- Fix proposals:
  - Set an opaque background in the default StyleSheet (if possible)
  - Set the background in the StyleSheet of the CircularSlider page (at least on the top level widget of the CircularSlider page
     → SimpleDock)

# **MWT DEBUG UTILITIES (1/3)**

#### **HIGHLIGHTING THE BOUNDS OF THE WIDGETS**

- When designing a UI, it can be pretty convenient to highlight the bounds of each widget. Here are some cases where it helps:
  - Verify if the layout fits the expected design
  - Set the outlines (margin, padding, border)
  - Check the alignment of the widget content inside its bounds
- Example with the Home page and the Wheel page:

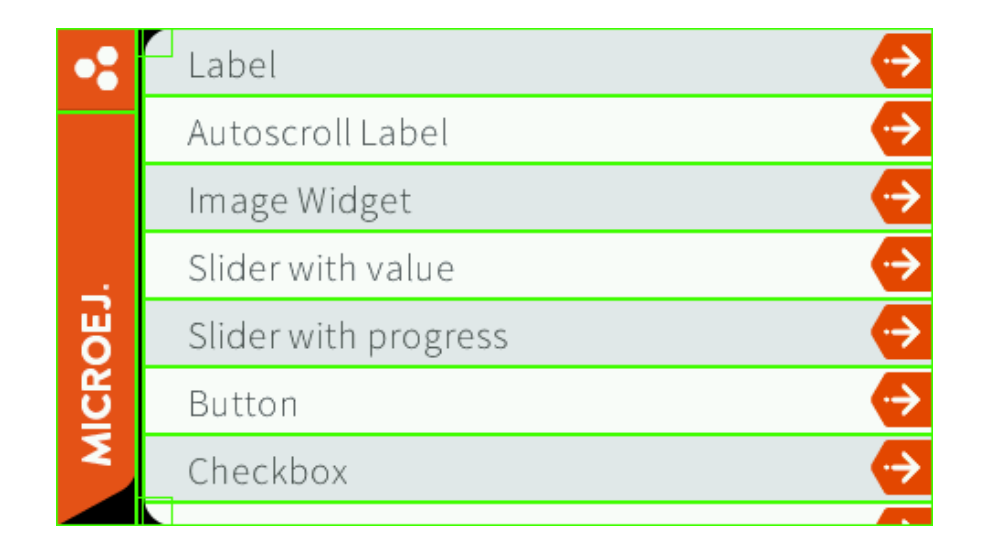

| $\equiv$    | Wheel     |    |      |  |  |  |  |  |
|-------------|-----------|----|------|--|--|--|--|--|
|             | July      | 12 | 2013 |  |  |  |  |  |
|             | August    | 13 | 2014 |  |  |  |  |  |
| ROEJ.       | September | 14 | 2015 |  |  |  |  |  |
|             | October   | 15 | 2016 |  |  |  |  |  |
| N<br>N<br>N | November  | 16 | 2017 |  |  |  |  |  |
|             |           |    |      |  |  |  |  |  |

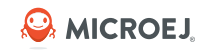

# **MWT DEBUG UTILITIES (2/3)**

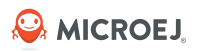

#### **MONITORING THE RENDER OPERATIONS**

- It may not be obvious what/how exactly the UI is rendered, especially if:
  - A widget is re-rendered from a distant part of the application code
  - A specific RenderPolicy is used (e.g. OverlapRenderPolicy)
- The Widget library provides a default monitor implementation that prints the operations on the standard output.
- The logs produced also contain information about what is rendered (widget and area) and what code requested the rendering.
- Example with the RadioButton page (application logs after click):

rendermonitor@ INFO: Render requested on com.common.PageHelper\$2 > SimpleDock > OverlapContainer > SimpleDock > List > RadioButton at {0,0 87x25} of {221,116 87x25} by com.microej.demo.widget.radiobutton.widget.RadioButtonGroup.setChecked(RadioButtonGroup.java:47)

rendermonitor@ INFO: Render requested on com.common.PageHelper\$2 > SimpleDock > OverlapContainer > SimpleDock > List > RadioButton at {0,0 87x25} of {221,166 87x25} by com.microej.demo.widget.radiobutton.widget.RadioButtonGroup.setChecked(RadioButtonGroup.java:50)

rendermonitor@ INFO: Render executed on com.common.PageHelper\$2 > SimpleDock > OverlapContainer > SimpleDock > List > RadioButton at {-221,-116 87x25} of {221,116 87x25} rendermonitor@ INFO: Render executed on com.common.PageHelper\$2 > SimpleDock > OverlapContainer > SimpleDock > List > RadioButton at {-221,-141 87x25} of {221,141 87x25}

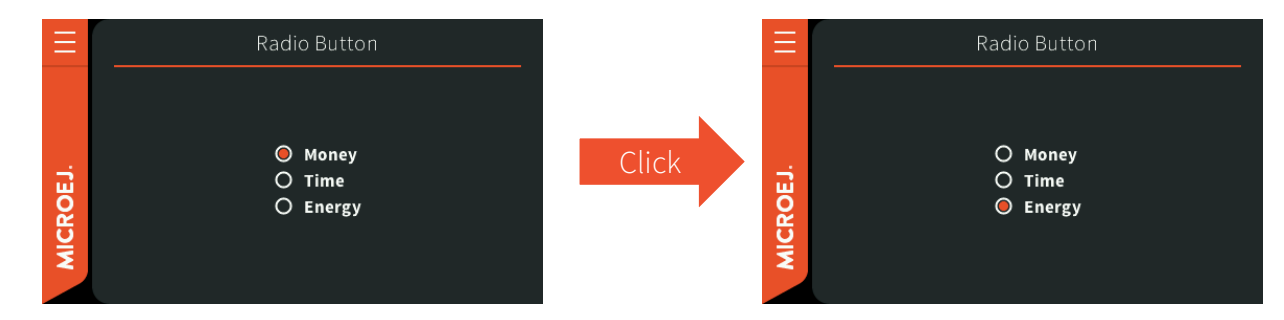

# **MWT DEBUG UTILITIES (3/3)**

#### **MONITORING THE ANIMATORS**

- Since an animator ticks its animations as often as possible, the animator may take **100% CPU usage** if none of its animations requests a render.
- MWT notifies when **none of the animations has requested a render** during an animator tick:

animatormonitor WARNING: None of the animations has requested a render during the animator tick. Animations list:

[com.microej.demo.widget.carousel.widget.Carousel\$1@2d6d4]

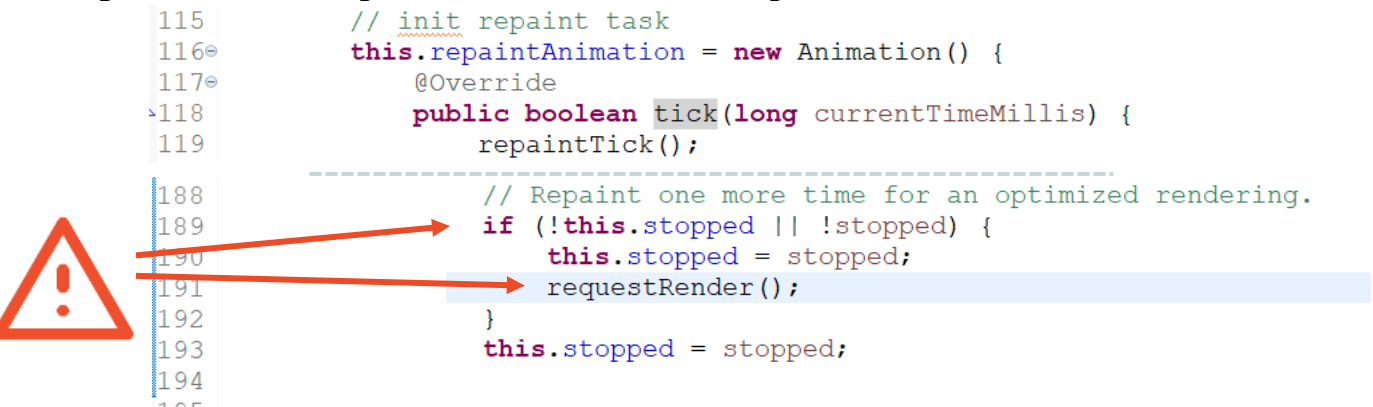

- requestRender() is only executed when the widget is moving, or if the user is manipulating it. The tick() method loops indefinitely if there is no animation to do.
  - $\rightarrow$  Stop the animation when not required to save CPU time

## **KEY TAKEWAYS**

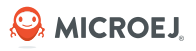

- SystemView: live analysis of an application with a cross view between RTOS & VEE threads
   → bottlenecks analysis & profiling
- Flush Visualizer: show the pixel surface drawn between two MicroUI frame buffer flushes
   → avoid useless redraws, improve performances
- MWT & Widget Debug utilities: detect issues with the widget hierarchy
   → debug rendering issues

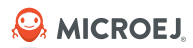

# Static Analysis Tools

# **STATIC ANALYSIS TOOLS (1/3)**

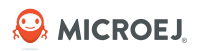

#### **NULL ANALYSIS**

Static analysis tools are helpful allies to prevent several classes of bugs.

• Use the <u>Null Analysis tool</u> to detect and prevent <u>NullPointerException</u>, one of the most common causes of runtime failure of Java programs.

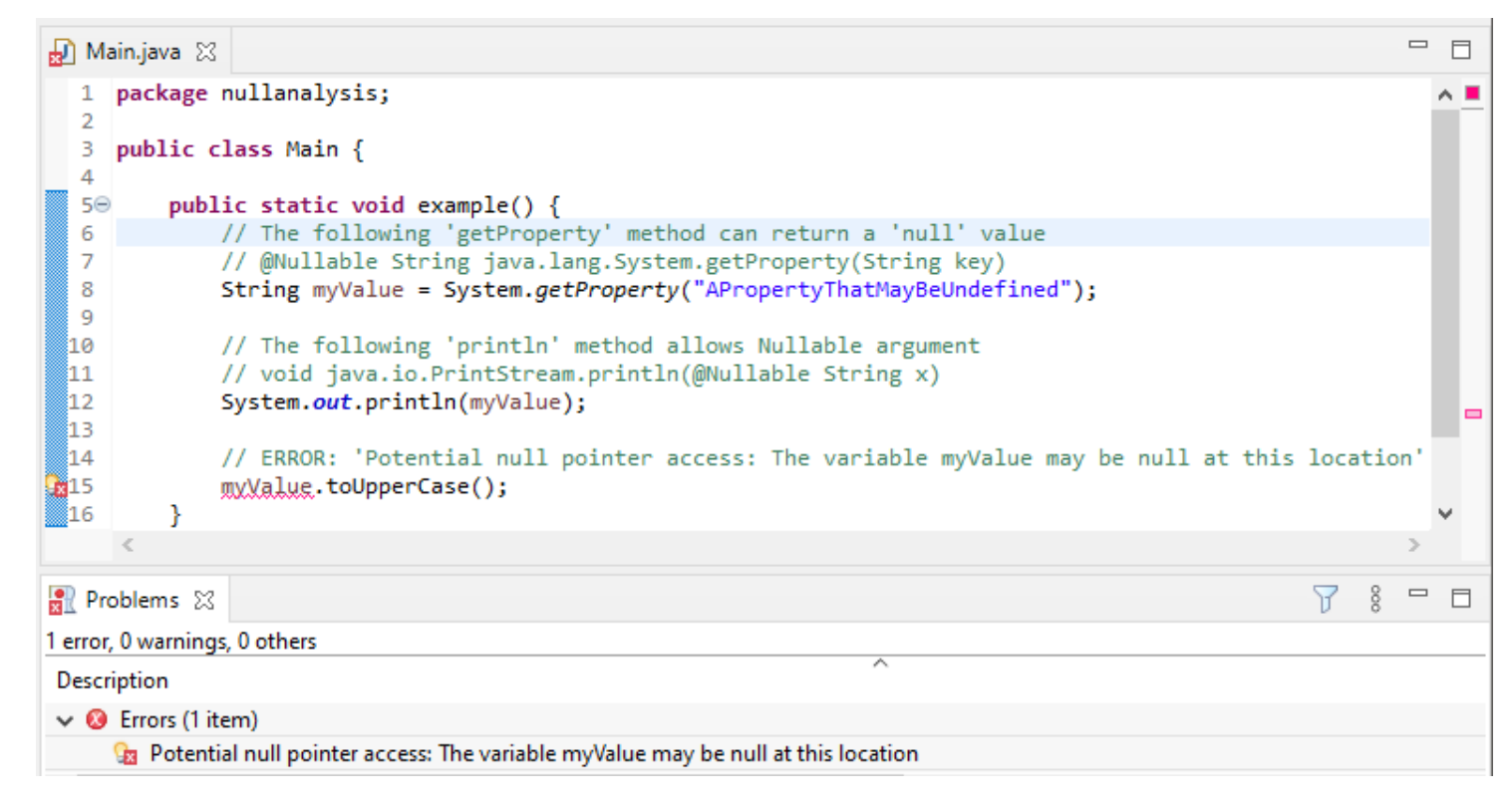

## **STATIC ANALYSIS TOOLS (2/3)**

performed inside MICROEJ SDK

### SONARQUBE

- <u>SonarQube™</u> is an open source platform for continuous inspection of code quality. SonarQube offers reports on duplicated code, coding standards, unit tests, code coverage, code complexity, potential bugs, comments, and architecture.
- SonarQube can be integrated with CI tools to monitor code quality during the project life.
- To set it up on your MicroEJ application project, please refer to <u>this documentation</u>. (configures the set of rules relevant to the context of MicroEJ Application development)

| 🖸 ImageDisplay.java 🔀                                                                                                    | sonarqube Projects Issues Rules Quality Profiles Quality Gates ? Q Sear                                                                                                    | ch for projects AC                     |
|----------------------------------------------------------------------------------------------------|----------------------------------------------------------------------------------------------------|----------------------------------------|
| <pre>19 import ej.bon.Timer;<br/>20 import ej.bon.TimerTask;<br/>21 import ej.components.dependencyinjection.ServiceLoaderFactory;</pre>                                                  | ☐ com.microej.example:image-server ☆ ∲ master ♀                                                                                                    | ber 29, 2021, 2:12 PM Version 1.1.43 🏠 |
| 22 import ej.exit.ExitHandler;                                                                                                    | Overview Issues Security Hotspots Measures Code Activity                                                                                                    | Project Information                    |
| 23 // Import ej.exit.ExitHandler:<br>24 im ⊖ This block of commented-out lines of code should be removed.<br>25 im 2 quick fixes available:<br>27 im ⊕ Open description of rule java:S125 | <pre>import ej.bon.Timer;<br/>import ej.bon.TimerTask;<br/>import ej.components.dependencyinjection.ServiceLoaderFactory;<br/>import ej.exit.ExitHandler;<br/>23 pierr //import ej.exit.ExitHandler;</pre> |                                        |
| <pre>20 Im  <u>Q Deactivate rule java:S125</u> 30 im 31 import ej.microui.event.generator.Buttons;</pre>                                                                                  | This block of commented-out lines of code should be removed.         Code should be removed.         Why is this an issue?         Code Smell         Code Smell                                           | last year ▼ L23 %                      |
| SonarOube code analysis                                                                                                    | SonarOube code analysis                                                                                                    |                                        |

SonarQube code analysis performed on SonarQube server

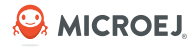

# **STATIC ANALYSIS TOOLS (3/3)**

#### **KLOCWORK**

- Klocwork is another code analysis platform that can be integrated to MICROEJ SDK.
   Documentation can be found <u>here</u>.
- Klocwork can be integrated with CI tools to monitor code quality during the project life.

| S                                                                                                    | Projects Us                                      | iers I                       | Roles                                                                                                    |                                                                                                    |                                                                                                    |                                                                                             |                                                                                               |                                                                                                    |                                                                               |                                                                                                    |                                                                                                |                                                     |                                                             |                                                                              |                                                                              |                                                    |                                   |                                    |                                  |                                    |                          |            | A   | bout  | Help   |     | English | •        | <b>2</b> ol | warur -  | ¢        |     |
|----------------------------------------------------------------------------------------------------|--------------------------------------------------|------------------------------|----------------------------------------------------------------------------------------------------|----------------------------------------------------------------------------------------------------|----------------------------------------------------------------------------------------------------|---------------------------------------------------------------------------------------------|-----------------------------------------------------------------------------------------------|----------------------------------------------------------------------------------------------------|-------------------------------------------------------------------------------|----------------------------------------------------------------------------------------------------|------------------------------------------------------------------------------------------------|-----------------------------------------------------|-------------------------------------------------------------|------------------------------------------------------------------------------|------------------------------------------------------------------------------|----------------------------------------------------|-----------------------------------|------------------------------------|----------------------------------|------------------------------------|--------------------------|------------|-----|-------|--------|-----|---------|----------|-------------|----------|----------|-----|
| ImageS                                                                                                    | Server                                           |                              |                                                                                                    |                                                                                                    |                                                                                                    |                                                                                             |                                                                                               |                                                                                                    |                                                                               |                                                                                                    |                                                                                                |                                                     |                                                             |                                                                              |                                                                              |                                                    |                                   |                                    |                                  |                                    |                          |            |     |       |        |     |         | *default |             | no const | raints 🛛 |     |
| Issues                                                                                                    | Reports XRef                                     | View                         | s Modules                                                                                                    | Configuration                                                                                                    | Builds                                                                                                    |                                                                                             |                                                                                               |                                                                                                    |                                                                               |                                                                                                    |                                                                                                |                                                     |                                                             |                                                                              |                                                                              |                                                    |                                   |                                    |                                  |                                    |                          |            |     |       |        |     |         |          |             |          |          |     |
| Search for:                                                                                                    | ्, status:+Analyze,+Fit                          | ×                            |                                                                                                    |                                                                                                    |                                                                                                    |                                                                                             |                                                                                               | Se                                                                                                    | Searc                                                                         | ch (                                                                                               | 0                                                                                              |                                                     |                                                             |                                                                              |                                                                              |                                                    |                                   |                                    |                                  |                                    |                          |            |     |       |        | C   | Smarti  | Rank     | Sort by: (  | id       | ×        | ŧ   |
| EARCHES                                                                                                    |                                                  |                              | Print Edit /                                                                                                    | All<br>0' was never read aft                                                                                                    | er being assi                                                                                                    | signed.                                                                                     | d.                                                                                            |                                                                                                    |                                                                               |                                                                                                    |                                                                                                |                                                     |                                                             |                                                                              |                                                                              |                                                    |                                   |                                    |                                  |                                    |                          |            |     |       |        |     |         |          | 1 to 4      | of 4     |          | ł   |
| III category cost<br>III code NPE,NF<br>III entity:main<br>III et 1-100<br>III severity:Critic<br>III severity:Error<br>III status:+Analy | PD<br>cal                                        | 10 0 0 0                     | A gC0003_Inage<br>Code: JD VNU NUL     #2: Field 'run' sy<br>A 'gC0005g_mage<br>Code: JD SVNC NI<br>#3: Null pointer v<br>A 'gC0059_mage<br>Code: NFE_COND [:<br>#4: Variable 'rea<br>A'gC0059_mage<br>Code: JD VNU [Se: | L   Severity: Review(4)  <br>nchronized inconsis<br>Severity: Review(4)   S<br>Seretrarchanityavilor<br>(Severity: Review(4)   S<br>Seretrarchanityavilor<br>Severity: Critical(1)   Sup<br>dLen' was never read<br>-Servertarchanityavilor<br>erbr: Review(4)   Sup | Suppo Edit is<br>tently.<br>mirricroejexan<br>upport Levet K<br>finputStream<br>port Levet: Klor<br>d after being i<br>mirricroejexan<br>ort Levet: Klor | ampletime<br>Klocwor<br>m wher<br>ampletime<br>locwork !<br>assign<br>ampletime<br>cwork Su | image/se<br>iork Suppo<br>image/se<br>iork Suppo<br>image/se<br>igned.<br>image/se<br>Support | Supp<br>Support<br>Support<br>S | arverian<br>ported<br>ported<br>roverien<br>xrted(2)<br>erverier<br>ted(2) [] | mageSe<br>(2)   1<br>mageSe<br>(2)   5to<br>nes fro<br>andpoin<br>1)   5tab<br>endpoir<br>  State: | State: 1<br>Server ja<br>State: Ne<br>om Col<br>ints\Uplo<br>ate: New<br>ints\Uplo<br>p: New [ | java: 190<br>New   Status<br>isodEndp<br>w   Status | i maget<br>status: Ar<br>point.jar<br>point.jar<br>; Analy; | Analyz<br>Serverj<br>nalyze  <br>nalyze  <br>lyze   Ti<br>va:143<br>ze   Tax | e   Taxon<br>java<br>  Taxonor<br>post()<br>axonomy<br>  read()<br>conomy; J | nomy; Jav<br>my: Java<br>r: Java   Re<br>Java   Re | a   Refe<br>  Refere<br>leference | erence: no<br>ence: no<br>ce: none | none   O<br>one   Ow<br>e   Owne | owner: un<br>vner: uno<br>er: unow | nowned<br>wined<br>rined |            | •   | •     |        | •   | •       |          |             |          |          | l   |
| 1                                                                                                    | 1                                                |                              | 2                                                                                                    |                                                                                                    |                                                                                                    |                                                                                             |                                                                                               |                                                                                                    |                                                                               |                                                                                                    |                                                                                                |                                                     |                                                             |                                                                              |                                                                              |                                                    |                                   |                                    |                                  |                                    |                          |            |     |       |        |     |         |          |             |          |          |     |
| #2:<br>A:\<br>Coo                                                                                                    | Field 'run' sy<br>gtU0059_lmage<br>de: JD.SYNC.N | /nchro<br>s-Serve<br>  Sever | nized inco<br>r/src/main/ja<br>rity: Review(                                                                                                    | onsistently<br>avalcom/micr<br>(4)   Support                                                                                                    | roe)exa<br>Levet H                                                                                                    | ampi<br>Kloc                                                                                | ole\in<br>icwo                                                                                | ime<br>/or                                                                                                    | nage<br>ork S                                                                 | jels<br>Sup                                                                                        | ppor                                                                                           | er\in<br>rted(                                      | тар<br>(2)                                                  | eSe<br>  Sta                                                                 | irver<br>ate: 1                                                              | ijava<br>New                                       | :49  <br>  Sta                    | Ima<br>atus:                       | sgeS<br>: An                     | Serve                              | er.jav<br>:e   Ti        | /a<br>axor | omy | r Jav | /a   R | efe | rence   | t: no    | ne   C      | wne      | r: uni   | wne |

Klocwork code analysis performed on Klocwork server

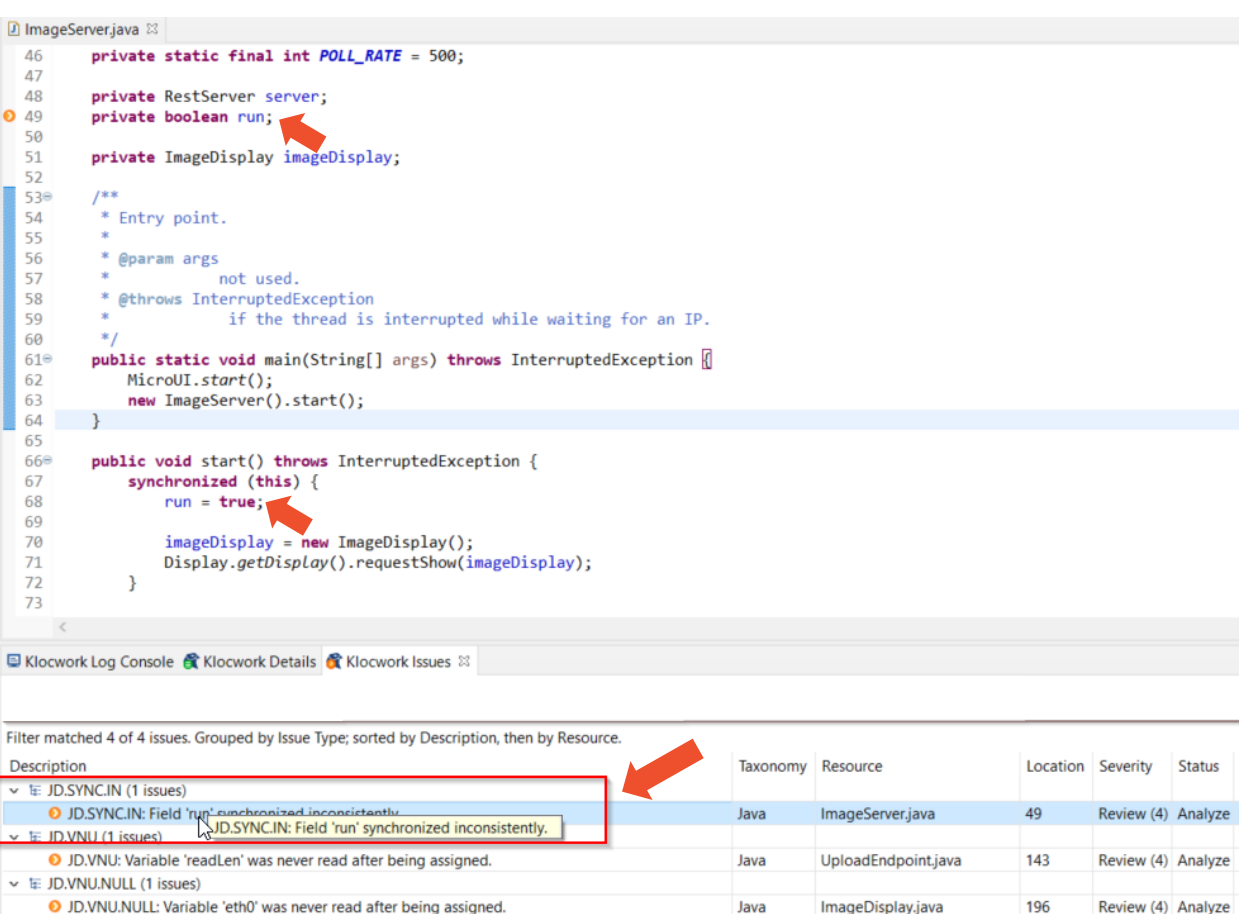

Klocwork code analysis performed inside MICROEJ SDK

Java

UploadEndpoint.java

Image: Second (1 issues)

NPE.COND: Null pointer dereference of 'partOfInputStream' where null comes from condition

98

Critical (1) Analyze

55

#### © MICROEJ 2024

AICROEJ

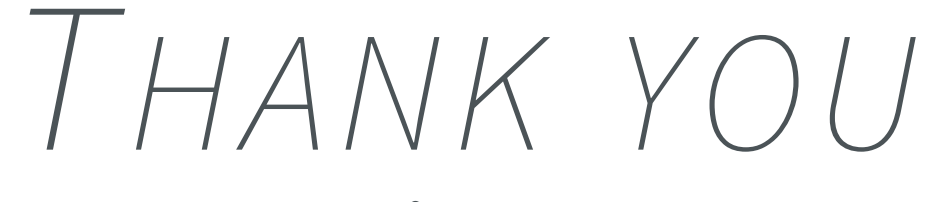

for your attention !

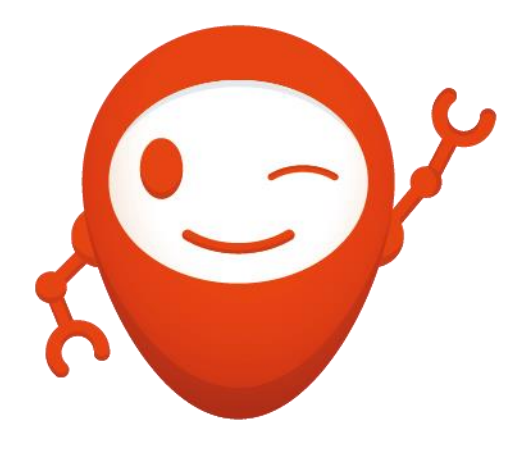

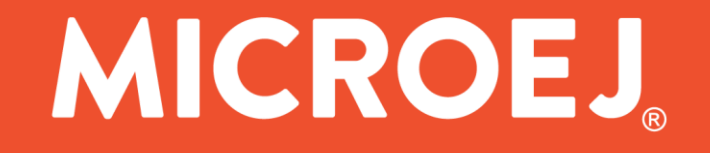